# Dokumenty w walucie obcej

Wielowalutowość obejmuje możliwość rejestracji płatności w walucie oraz rozliczania tych płatności poprzez wpłaty dokonywane w kasie gotówkowej (lub rachunku bankowym).

Na podstawie dokonanych rozliczeń program potrafi wyliczyć oraz zaksięgować kwotę różnic kursowych.

W Preliminarzu istnieje możliwość rejestracji płatności w walucie. Zdarzenie w Preliminarzu ma możliwość określenia kwoty walutowej, waluty dokumentu, waluty rozliczenia, kursu i kwoty złotówkowej.

Zapisy kasowe/bankowe umożliwiają realizację zapłat za zdarzenia walutowe. Należy tu zaznaczyć, że nie jest to równoznaczne z rejestracją operacji prowadzonych w kasie walutowej, a jest to jedynie możliwość rozliczania zdarzeń walutowych zapisami złotówkowymi. Typową operacją obsługiwaną w tym modelu jest zlecenie bankowi dokonania zapłaty w walucie na konto kontrahenta, za co bank obciąża nasz rachunek prowadzony w złotówkach. Zapisy mają możliwość określenia waluty rozliczenia, kursu i kwoty w walucie do rozliczenia.

Program pozwala na dokonanie rozliczenia pomiędzy dwoma dokumentami kasowymi/ bankowymi mającymi identyczną walutę **rozliczenia**.

Fakt rozliczenia powoduje powstanie **różnicy kursowej**. Dla potrzeb księgowych rozliczenie walutowe jest równoznaczne z dokumentem różnicy kursowej – dokument taki podlega księgowaniu.

#### Uwaga

W przypadku, gdy użytkownik prowadzi kasy bądź rachunki walutowe i chce tam rejestrować automatycznie płatności związane z dokumentami wystawionymi w innych modułach, powinien takie rachunki skojarzyć z formami płatności w Konfiguracji. Zasady kojarzenia rejestrów walutowych z wykorzystywanymi formami płatności zostały opisane w rozdziale poświęconym współpracy z innymi modułami systemu Comarch ERP Optima.

## Konfiguracja

Listę walut definiuje użytkownik w Konfiguracji programu/ Ogólne/ Waluty.

Aby możliwe było wystawianie i prawidłowe przeliczanie wartości dokumentu dla każdej waluty należy zdefiniować kurs. W systemie może funkcjonować kilka **typów kursów** (np. kurs w banku PKO BP S.A., kurs średni NBP itp.). Rodzaje kursów, które są wykorzystywane w firmie definiuje użytkownik z poziomu *Konfiguracji programu/ Ogólne/ Typy kursów walut.* Jeden z nich musi być kursem domyślnym i jest proponowany na każdym nowym dokumencie w walucie.

Określenie **notowania** na dany dzień jest możliwe z poziomu

listy walut po wciśnięciu przycisku

#### Uwaga

Notowania powinny być uaktualniane każdego dnia. W innym wypadku proponowany jest ostatnio wprowadzony kurs lub kurs 1:1 (w zależności od ustawienia parametru Pobieraj ostatnio ustalony kurs waluty w *Konfiguracji firmy/ Ogólne/ Parametry)*. Jeśli parametr jest aktywny – program proponuje ostatnio ustalony kurs, jeśli nie – przy próbie wystawienia dokumentu w walucie informuje użytkownika o braku aktualnego kursu i proponuje kurs ręczny 1:1.

## Zapisy kasowe/bankowe

Na liście zapisów kasowych/bankowych dostępne jest pole Waluta, w którym można wybrać:

Jedną ze zdefiniowanych walut – wówczas lista zostanie

zawężona do zapisów w danej walucie (w tym również PLN).

 Wszystkie – lista zawiera wszystkie zapisy kasowe, niezależnie od waluty.

#### Uwaga

Jeśli rejestr jest rejestrem walutowym, wtedy istnieje możliwość wyboru tylko pomiędzy walutą rejestru a opcją wszystkie.

W zależności od wybranej opcji różnie działa funkcja sumowania wyfiltrowanych zapisów:

- Jeśli wybrana jest konkretna waluta w nagłówku kolumny pojawia się suma wyfiltrowanych zapisów w walucie oraz w przeliczeniu na PLN wg kursu zadeklarowanego na poszczególnych zapisach.
- Jeśli wyświetlane są wszystkie zapisy (niezależnie od waluty) – w nagłówku kolumny pojawia się suma wyfiltrowanych zapisów w PLN wyliczona wg kursów podanych na poszczególnych zapisach.

Na Formularzu zapisu kasowego/bankowego istnieje możliwość zadeklarowania waluty. Przy dodawaniu zapisu do rejestru w PLN, jako waluta dokumentu podpowiadana jest domyślna waluta przypisana na karcie kontrahenta wybranego na zapisie. W przypadku dodawania zapisu do rejestru walutowego, na dokumencie zawsze ustawiana jest waluta tego rejestru.

Na zapisach bankowych importowanych z pliku z banku oraz za pomocą usługi sieciowej (webservice) waluta dokumentu ustawiana jest zgodnie z walutą rejestru, do którego jest wykonywany import (działanie jest niezależne od domyślnej waluty przypisanej na karcie kontrahenta).

Uwaga

Należy pamiętać, że do rejestrów złotówkowych mogą być wprowadzane zapisy w dowolnych walutach. Zmiana waluty jest możliwa z poziomu zakładki **[Rozliczenia]**. W przypadku rejestrów walutowych można w nich wprowadzać tylko zapisy w walucie zgodnej z walutą rejestru.

Jeśli użytkownik wprowadza zapis w walucie obcej lub wybierze walutę obcą jako walutę rozliczenia, wówczas na zakładce [Rozliczenia] pojawiają się pola:

| Waluta dok.:  | EUR | 7  | Data kursu: 🔻 2019-04 | -30 🔺 |                |                |
|---------------|-----|----|-----------------------|-------|----------------|----------------|
| Waluta rozl.: | EUR | τ. | Średni kurs NBP       | -     | 1 EUR 📥 =      | 4,2911 PLN     |
| Kwota:        |     |    |                       |       | 450,00 EUR 🔺 = | 1 931,00 PLN 🌲 |
| Rozliczono:   |     |    |                       |       | 0,00 EUR 🔺 =   | 0,00 PLN       |
| Pozostaje:    |     |    |                       |       | 450,00 EUR 🔺 = | 1 931,00 PLN   |

Niezależnie od tego, czy dokument jest wprowadzany do rejestru złotówkowego czy walutowego, dla każdego wprowadzonego zapisu oraz płatności zapamiętywane są dwie wartości: w walucie oraz w PLN. Na podstawie wartości złotówkowych w trakcie rozliczania dokumentów program wylicza różnice kursowe (niezależnie od tego, w jakim rejestrze zostały wprowadzone).

Uwaga

Przy ustawionym kursie nieokreślonym istnieje możliwość dodawania zapisów z wartością zero w walucie na dowolną wartość w PLN.

**Typ kursu** – typ kursu waluty (podstawowy, NBP, ręczny itp.) można wybrać po rozwinięciu listy. Lista dostępnych typów jest pobierana z Konfiguracji programu. Po wybraniu rodzaju kursu obok wyświetlana jest jego wartość na dzień wystawienia zapisu. Wartość kursu nie jest dostępna dla Użytkownika (pobierana jest z konfiguracji programu).

| Waluta rozl.: | EUR | 7 | Średni kurs NBP | * | 1 EUR 📥 = | 4, 1488 PLN 🚊 |
|---------------|-----|---|-----------------|---|-----------|---------------|
|---------------|-----|---|-----------------|---|-----------|---------------|

Wyjątkiem jest kurs **ręczny**, dla którego można wpisać notowanie bezpośrednio z poziomu formularza.

Jeśli użytkownik wybierze kurs **nieokreślony** – nie musi podawać konkretnego przelicznika (notowania), ale może wpisać wartość kwoty w walucie przeliczonej na PLN bezpośrednio w przeznaczone na to pole:

| 450,00 EUR 📥 1 | 1 866,96 PLN | * |
|----------------|--------------|---|
|----------------|--------------|---|

**Kwota** – kwota w walucie pobierana jest z pola kwota w górnej części formularza. Obok widoczna jest wartość w PLN wyliczona wg podanego kursu waluty. Istnieje możliwość zmiany zarówno kwoty w walucie (wówczas przeliczona zostanie kwota w PLN), jak i kwoty w PLN (wówczas przeliczona zostanie wartość w walucie). Wyjątek stanowi kurs nieokreślony, gdzie program nie stosuje żadnego przelicznika.

Pola **Rozliczono** i **Pozostaje** nie są dostępne dla użytkownika, a widoczne tam wartości są wyliczane na podstawie wprowadzonych rozliczeń.

## Preliminarz płatności

Obsługa walut w Preliminarzu płatności została wprowadzona w sposób analogiczny jak w przypadku zapisów kasowych/ bankowych.

Na zakładkach zawierających listę zdarzeń dostępne jest pole Waluta, które umożliwia filtrowanie zdarzeń w zależności od waluty.

Na Formularzu zdarzenia, z poziomu zakładki **[Rozliczenia]**, istnieje możliwość zdefiniowania waluty dokumentu i rozliczenia dla zdarzenia oraz:

- Typu kursu w przypadku podania zdefiniowanego wcześniej typu kursu,
- Notowania w przypadku kursu ręcznego,
- Wartości w przeliczeniu na PLN w przypadku kursu nieokreślonego.

## Rozliczenia i kompensaty

Rozliczenie/ kompensata dokumentów jest możliwa tylko w sytuacji, gdy obydwa dokumenty mają taką samą walutę rozliczenia. Podczas dodawania zapisu rozliczającego lista

Kwota:

zdarzeń dla danego kontrahenta w takiej samej walucie rozliczenia, jaką posiada dokument rozliczany.

#### Uwaga

Podczas rozliczania lub kompensowania dokumentów program kontroluje zgodność waluty rozliczenia na dokumentach, niezależnie od rejestrów, w których je wprowadzono. Umożliwia to rozliczanie dokumentów wprowadzonych w rejestrach złotówkowych oraz walutowych.

#### Uwaga

Zmiana waluty rozliczenia jest możliwa tylko na zapisach nierozliczonych i złotówkowych (Waluta dok. to PLN). Podczas automatycznego rozliczania dokumentów kasowych (Kasa/Bank/ Dokumenty nierozliczone) – należy wybrać walutę rozliczenia obowiązującą na dokumentach, które będą rozliczane.

Podczas rozliczania dokumentów wystawionych w walucie obcej automatycznie wyliczane są różnice kursowe.

### Różnice kursowe

Różnice kursowe są wyliczane przez program automatycznie.

Lista różnic dostępna jest w menu Kasa/ Bank/ Różnice kursowe.

Listę różnić kursowych można zawęzić do dokumentów z określonego zakresu dat. W tym celu należy zaznaczyć parametr **Zakres dat** oraz wskazać odpowiednie daty **Od – Do** 

✓ Zakres dat: od: ▼ 01.06.2018 🚔 do: ▼ 22.06.2018 🚔

Lista obsługiwana jest przez standardowe przyciski obsługi listy, opisane szczegółowo<u>tutaj.</u>

Uwaga

Na rozliczonych zapisach można zmienić notowanie – automatycznie zmieni się wtedy wartość wyliczonej różnicy kursowej. Możliwość zmiany kursu jest blokowana w chwili zaksięgowania dokumentu różnicy kursowej

| Dokument różnicy kursowej [RKUR/1/2<br><u>1</u> Ogólne <u>2</u> Predekretacja                                                                             | 018/EUR] - zostanie zmieniony                                                                                                    |               | - 🗆        | × |
|----------------------------------------------------------------------------------------------------|----------------------------------------------------------------------------------------------------|---------------|------------|---|
| Dokument:       RKUR         Data rozliczenia:         Zwłoka:         Kwota rozliczenia:         FS 1/7/2017         RVS/2/2018         Różnica kursowa: | Numer:       RKUR       1 ▲         ▼       01.01.2018 ▲       ↓         177 dni ▲       ↓       ↓         2 330,00 EUR ▲       ↓       ↓         2 330,00 PLN ▲       ↓       ↓         2 330,00 PLN ▲       ↓       ↓         -6 524,00 PLN ▲       ↓ | 2018 EUR -    |            | × |
| Konto Wn                                                                                                    | ▼ Wprowadził:                                                                                                    | Administrator | 07.02.2018 |   |
| Konto Ma                                                                                                    | Zmodyfikował:                                                                                                    | Administrator | 07.02.2018 |   |

#### Różnice kursowe – formularz

Dodatkowo dostępne są m. in. następujące przyciski:

— *Księguj dokumenty* — istnieje możliwość zaksięgowania dokumentu różnicy kursowej (w zależności od rodzaju prowadzonej księgowości do Księgi Podatkowej, Księgi Handlowej lub Ewidencji Ryczałtowej).

#### Uwaga

Po zaksięgowaniu dokumentu nie ma możliwości usunięcia rozliczeń dla zapisów/ zdarzeń na podstawie, których została wyliczona różnica.

Na Formularzu dokumentu wyliczone kwoty nie są edytowalne. Jedyne, co użytkownik może zmienić (do chwili zaksięgowania dokumentu), to schemat numeracji dokumentu i numer kolejny.

Z poziomu formularza możliwe jest podglądnięcie dokumentów, na podstawie których wyliczone zostały różnice kursowe. Obok konkretnych dokumentów znajdują się przyciski z lupką, których wciśnięcie spowoduje wyświetlenie odpowiedniego formularza. W przypadku korzystania z Księgowości kontowej, na formularzu różnicy kursowej istnieje możliwość wskazania kont Wn oraz Ma, które mogą zostać wykorzystane podczas tworzeniu schematów księgowych.

Po zaksięgowaniu dokumentu różnicy kursowej (dotyczy to zarówno księgowości kontowej, jak i podatkowej), na formularzu pojawia się odwołanie do zaksięgowanego dokumentu – użytkownik ma możliwość podglądu.

#### Zasady powstawania dokumentów różnic kursowych:

- Różnica kursowa jest wyliczana automatycznie w chwili rozliczenia dwóch dokumentów kasowych w takiej samej walucie i innym notowaniem.
- Dokument nie jest edytowalny wartości są wyliczane przez program.
- W chwili zmiany kursu na rozliczanym zapisie kasowym automatycznie zmienia się wartość wyliczonej różnicy kursowej.
- W chwili usunięcia rozliczenia z poziomu zapisu kasowego/ zdarzenia – automatycznie kasowany jest dokument różnicy kursowej.
- Zmiana notowania oraz usuwanie rozliczeń jest blokowane w chwili zaksięgowania dokumentu różnicy kursowej.
- Jeśli płatność jest rozliczana w kilku ratach (np. jedna Faktura Sprzedaży jest rozliczana kilkoma wpłatami KP) – dla każdego rozliczenia tworzony jest odrębny dokument różnicy kursowej.

### Inne dokumenty kasowe

Istnieje również możliwość generowania innych dokumentów w walutach obcych: Not odsetkowych, Ponagleń zapłaty oraz Potwierdzeń salda.

Dokumenty te są wyliczane na podstawie wprowadzonych wcześniej zapisów i zdarzeń. Należy pamiętać, że:

- Dokumenty te mogą być generowane tylko na podstawie zapisów/ zdarzeń zarejestrowanych w takiej samej walucie.
- Jeśli dokumenty te są generowane w walucie obcej oprócz jej symbolu należy podać typ kursu oraz notowanie.
- Wyliczona na tej podstawie wartość PLN jest przenoszona do księgowości (w przypadku Not odsetkowych).

# Organizacja modułu Kasa/Bank

Spis treści

<u>Rejestry kasowe/bankowe</u>

Raporty kasowe/bankowe

Zapisy kasowe/bankowe

Zapisy kasowe/bankowe - kategorie

Preliminarz płatności

Rozliczenia i kompensaty

Zasady numeracji dokumentów

Formy płatności

Lista banków

## **Obsługa pól związanych z bankiem**

- Numeracja rachunków bankowych
- Propozycja numeru rachunku bankowego
- Kontrola poprawności numerów kont bankowych

## <u>Elektroniczna wymiana danych z bankiem</u>

## Karty płatnicze

- Firmowe karty płatnicze
- Karta płatnicza klienta

## <u>Walidacja kart kredytowych</u>

- <u>Walidacja numerów kart na rejestrach kasowych</u>
- <u>Algorytm sprawdzania numerów kart na zapisach</u> <u>kasowych/bankowych</u>
- <u>Płatność kartą kredytową</u>

## <u>MPP – mechanizm podzielonej płatności</u>

## <u>Wykaz podatników VAT – weryfikacja rachunków</u> <u>bankowych</u>

# Rejestry kasowe/bankowe

Każda firma prowadząca działalność gospodarczą rozlicza się ze swoimi kontrahentami, pracownikami i urzędami. Rozliczenia mogą odbywać się na bieżąco – w **gotówce**, **czekami** czy **kartami płatniczymi** lub za **pośrednictwem banku (przelewy)**.

Dla rozliczeń gotówkowych prowadzona jest kasa gotówkowa (w

większych organizacjach – kilka kas).

Dla rozliczeń za pośrednictwem banku prowadzone są firmowe **rachunki bankowe** (konta w banku). Ich również każda firma może posiadać wiele (rachunek bieżący, lokaty, rachunki w różnych bankach…).

Płatności dokonywane **firmową kartą płatniczą** są związane z określonym bankiem (to bank wydaje karty). Często są, ale nie muszą być związane z określonym rachunkiem bankowym. Dlatego przypadek firmowej karty płatniczej może być potraktowany w **Comarch ERP Optima**, jako oddzielny rejestr płatności dokonywanych tą kartą.

Odpowiednikiem kas gotówkowych i poszczególnych rachunków bankowych w **Comarch ERP Optima** są **rejestry kasowe/bankowe**. Każdej kasie (najczęściej jest tylko jedna), każdemu rachunkowi w banku i każdej firmowej karcie płatniczej powinien odpowiadać jeden rejestr.

#### Przykład

Jeśli firma prowadzi jedną kasę gotówkową oraz posiada rachunek bieżący w banku PKO BP S.A. i kartę płatniczą wydaną przez Bank Przemysłowo-Handlowy S.A. (BPH) – moduł Kasa/Bank powinien składać się z trzech rejestrów kasowych/ bankowych.

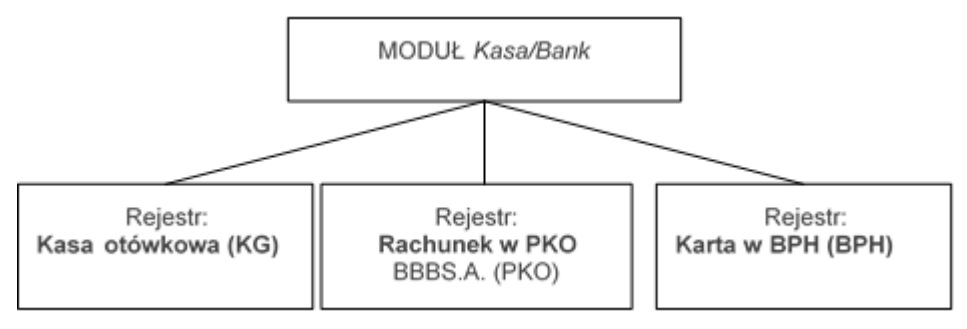

Zadaniem każdego z rejestrów jest prowadzenie bieżącej ewidencji wpływów i wydatków w kasie, na rachunku bankowym i zapisów związanych z kartą płatniczą. Otwierając rejestr należy pamiętać o wprowadzeniu Salda B.O. – stanu początkowego gotówki w kasie lub środków na rachunku bankowym.

## Raporty kasowe/bankowe

Każdy z rejestrów podzielony jest na raporty kasowe/bankowe. Raport może obejmować zapisy za dzień, tydzień, dekadę (10 dni), miesiąc lub za inny, dowolny okres. Numeracja raportów może być ciągła w obrębie roku kalendarzowego, roku obrachunkowego lub w obrębie poszczególnych miesięcy. Dla każdego z raportów musi być określona data otwarcia i zamknięcia.

#### Każdy raport składa się z:

- bilansu otwarcia stanu kasy lub konta w chwili otwierania raportu. Dla pierwszego raportu w rejestrze jest to Saldo B.O całego rejestru. Dla kolejnych raportów bilans otwarcia jest równy bilansowi zamknięcia poprzedzającego raportu.
- Zapisów kasowych/bankowych przychody (wpłaty) i rozchody (wypłaty).
- Bilansu zamknięcia stanu kasy/rachunku na moment zamykania raportu. Bilans zamknięcia ostatniego raportu jest jednocześnie bieżącym stanem środków w danym rejestrze.

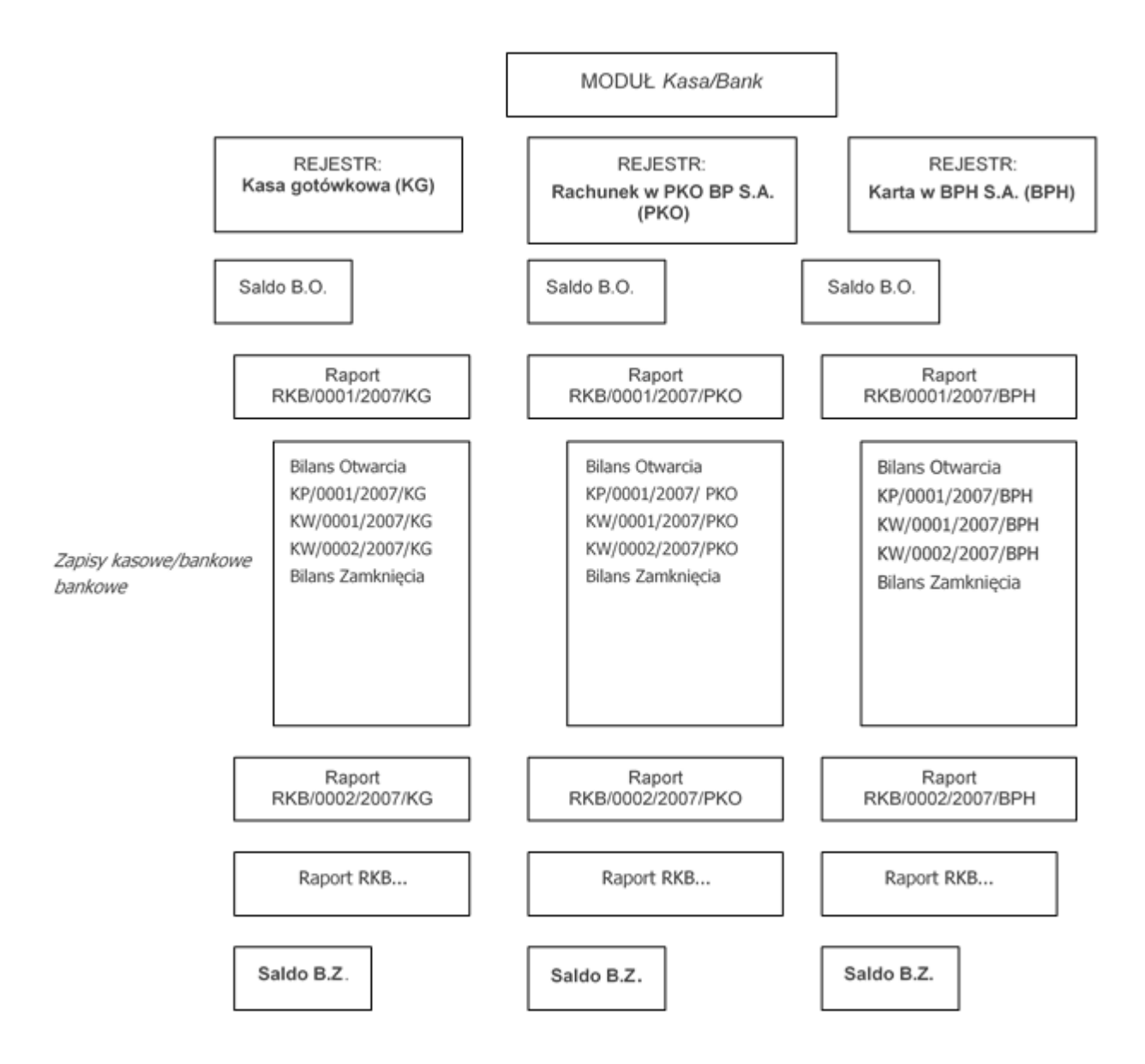

# Zapisy kasowe/bankowe

Zapis kasowy/bankowy odzwierciedla wpływ lub rozchód środków finansowych w kasie lub na rachunku bankowym. Każdy zapis jest elementem raportu kasowego/bankowego. Zapisy można dodawać tylko w raportach otwartych, jeśli data zapisu mieści się pomiędzy datą otwarcia i datą zamknięcia raportu.

# Numeracja zapisów kasowych/bankowych odbywa się na dwa sposoby:

- zapisy numerowane są kolejno w obrębie każdego raportu każdy zapis ma swoją Liczbę Porządkową (Lp.) w raporcie.
- Zapisy są dokumentami numerowanymi wg schematu

określonego podczas konfiguracji programu. Ta numeracja może być ciągła w obrębie roku kalendarzowego, roku obrachunkowego lub miesiąca. Powinna zawierać symbol dokumentu kasowego/bankowego (oznaczający np. czy jest to wpłata, czy wypłata) oraz oznaczenie rejestru, którego zapis dotyczy.

- Jeśli zapis kasowy/bankowy powstaje, jako dokument wtórny np. do faktury płatnej gotówką, numer tego zapisu jest jednocześnie numerem dokumentu źródłowego (w naszym przykładzie jest numerem faktury).
- W Konfiguracji firmy/Kasa i Bank/Parametry znajduje się parametr **Domyślny schemat numeracji dla automatycznych** zapisów kasowych. Jeżeli parametr ten zostanie zaznaczony to przy automatycznych zapisach kasowych/bankowych schemat numeracji dokumentów jest pobierany z Konfiguracji firmy/Kasa i Bank/Dokumenty: KP/KW z kolumny Definicja – KP dla zapisów typu Przychód, KW dla zapisów typu Rozchód. Seria dla schematu numeracji pobierana jest z rejestru kasowego/bankowego tak jak przy ręcznym dodawaniu KP/KW.

Przykład

KP/000004/2010/KG oznacza czwartą wpłatę (KP) zapisaną w rejestrze Kasa Gotówkowa (KG) w roku 2010. Inny przykład to KW/000120/04/2010/PKO to dokument wypłaty (KW) o numerze 120 za miesiąc kwiecień (04), rok 2010 w rejestrze (na rachunku) PKO. W przypadku numeracji w obrębie miesiąca po zmianie miesiąca numery zaczną być nadawane od 000001 W zależności od typu rejestru kasowego/bankowego, w którym dokonujemy zapisu możemy mieć do czynienia z różnymi formami operacji kasowych/bankowych.

W rejestrach typu KASA płatności mogą być dokonywane:

 gotówką – np. klient płaci gotówką za wystawioną fakturę, pracownik zwraca niewykorzystaną zaliczkę….,  kartą płatniczą – klient płaci kartą za otrzymany towar lub wykonaną usługę.

W rejestrach typu KONTO BANKOWE, płatności mogą być dokonywane:

- gotówką np. zasilenie rachunku bankowego gotówką,
- przelewem zasilenie lub wypłata z rachunku bankowego przelewem,
- kartą płatniczą klient płaci kartą, centrum autoryzacyjne przelewa pieniądze na nasze konto.

W rejestrach typu KARTA KREDYTOWA płatności mogą być dokonywane:

- gotówką wpłata gotówki na rachunek obsługujący kartę,
- przelewem przelew (zasilenie) konta obsługującego kartę,
- kartą płatniczą płacimy firmową kartą płatniczą.

## Zapisy kasowe/bankowe - kategorie

Bardzo cenną informacją, jaką może zawierać każdy zapis w raporcie kasowym/bankowym jest jego **kategoria**. Dwupoziomowa lista kategorii, wspólna dla wszystkich modułów programu, służy między innymi do klasyfikowania dokumentów. Zatem, z każdym zapisem w raporcie możemy skojarzyć rodzaj kosztu lub przychodu, z którym jest on związany.

Przykład Jeśli wszystkie zapisy w raportach bankowych związane z naliczeniem odsetek od lokat oznaczymy kategorią typu przychód, INNE\_PRZYCHODY i kategorią szczegółową ODSETKI\_Z\_LOKAT – w każdej chwili dostępną będziemy mieli informację pokazującą łączne kwoty, które uzyskaliśmy lokując pieniądze w banku. Kategorie na zapisach kasowych/bankowych można nadawać "ręcznie", w chwili wprowadzania zapisu. Jeśli zapis jest skojarzony z kontrahentem lub transakcją, która została wcześniej oznaczona kategorią – taka kategoria jest dziedziczona na zapis kasowy/bankowy.

#### Przykład

Jeśli faktury kosztowe związane z płatnościami za utrzymanie biura oznaczymy kategorią typu koszt, UTRZYMANIE\_BIURA i bardziej szczegółowo podzielimy je na płatności za ENERGIĘ, TELEFONY, WYNAJEM, SPRZĄTANIE… to w chwili generowania zapisów kasowych/bankowych związanych z tymi fakturami odpowiednie kategorie zostaną przez nie odziedziczone. Wtedy korzystając wyłącznie z modułu Kasa/Bank możemy wykonać interesującą analizę kosztów w dowolnym okresie czasu.

# Preliminarz płatności

Preliminarz płatności to lista wszystkich zaplanowanych na przyszłość zdarzeń związanych z przychodami i rozchodami środków finansowych w firmie.

Preliminarz płatności w swojej strukturze odpowiada podziałowi na rejestry kasowe/bankowe. Planując, zatem przepływ środków finansowych w firmie od razu przypisujemy przyszłe przychody i rozchody do odpowiednich rejestrów (kont bankowych, kas czy firmowych kart płatniczych).

#### Planowane zdarzenia w Preliminarzu mogą być:

 automatycznie dopisywane przez program w chwili wystawiania dokumentu, który pociąga za sobą konieczność uregulowania płatności. Przykładami mogą być: zatwierdzona faktura sprzedaży lub zakupu z odroczoną płatnością, przygotowana, ale jeszcze nie zrealizowana lista płac, związana z wstępnie naliczoną deklaracją VAT7 zapłata podatku VAT do urzędu skarbowego itd. Jak widać więc, zapisy w Preliminarzu mogą pochodzić z różnych modułów systemu Comarch ERP Optima.

 wprowadzane przez operatora "ręcznie" z poziomu Preliminarza. Przykładami mogą być: planowane zakupy wyposażenia do firmy (nie mamy jeszcze dokumentu zakupu, ale planujemy określony wydatek), planowane wpływy środków finansowych niezwiązane z dokonywanymi transakcjami (np. dopłaty wspólników do kapitału firmy) itd.

Dzięki zdarzeniom zapisanym w Preliminarzu uzyskujemy możliwość:

- dokładnego śledzenia bieżącego stanu naszych zobowiązań i należności,
- dużą łatwość rozliczania planowanych płatności z zapisami potwierdzającymi ich realizację,
- możliwość kompensowania ze sobą zdarzeń,
- prognozowania na przyszłość przepływu i stanu środków finansowych w firmie,
- oceny planowanych wydatków w podziale na poszczególne kategorie – prognozy dla kategorii, które przyniosą nam największe zyski i największe koszty.

# Rozliczenia i kompensaty

**Rozliczenia:** funkcja rozliczeń umożliwia kojarzenie ze sobą otrzymanych bądź dokonanych zapłat z należnościami lub zobowiązaniami. Innymi słowy umożliwia powiązanie dokonanych zapisów kasowych/bankowych z planowanymi zdarzeniami z Preliminarza płatności.

Rozliczanie dokumentów może być dokonywane z poziomu każdego z nich oddzielnie (zarówno z poziomu nierozliczonego zdarzenia w Preliminarzu, jak i nierozliczonego zapisu w kasie), jak również automatycznie z poziomu listy nierozliczonych dokumentów dla wskazanego kontrahenta. Przykład

Planowaną zapłatę za fakturę sprzedaży FA/000234/2010 na kwotę 1200 zł rozliczamy z otrzymanym wyciągiem bankowym WB/00433/2010/BPH potwierdzającym wpłatę klienta na nasze konto.

Preliminarz płatności – Zapisy kasowe/bankowe

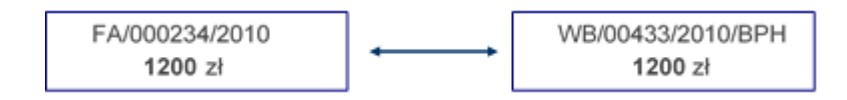

#### Przykład

Dwie niezapłacone faktury kontrahenta na kwoty 800 i 2500 zł rozliczamy na podstawie jednej wpłaty klienta potwierdzonej wyciągiem bankowym, na kwotę 3300 zł.

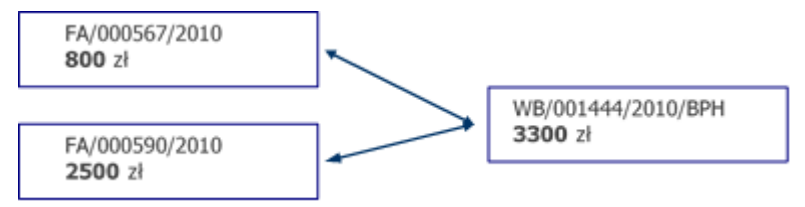

### Przykład

Niezapłaconą fakturę zakupu FZ/001111/2010 na 5700 zł regulujemy dwoma wpłatami – 700 zł gotówką i 5000 zł przelewem na konto dostawcy.

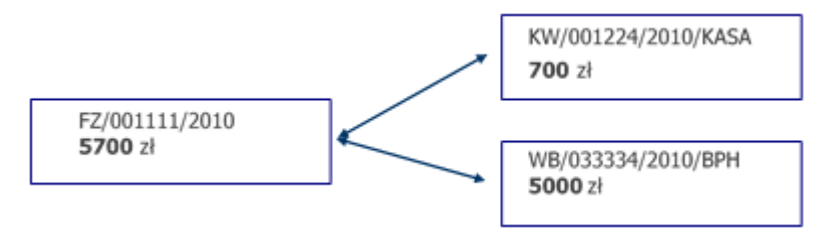

Powyższe, proste przykłady pokazują podstawowe schematy, jakie można stosować podczas rozliczania nieuregulowanych płatności zapisanych w Preliminarzu i zapisów kasowych/bankowych potwierdzających wpływ lub rozchód środków finansowych. Rozliczenia mogą być wykonywane w stosunku jeden do jeden, jeden do wielu i wiele do wielu.

Po dokonaniu rozliczenia zarówno zdarzenia z Preliminarza jak i zapisy w rejestrach kasowych/bankowych otrzymują status rozliczonych (lub częściowo rozliczonych, jeśli płatność nie jest zrealizowana w całości).

**Kompensaty:** innym sposobem rozliczania dokumentów są kompensaty. Kompensować ze sobą można np. dwa zapisy kasowe/bankowe lub dwa planowane zdarzenia z Preliminarza, pod warunkiem, że kierunki przepływu środków finansowych na kompensowanych dokumentach są przeciwne.

Uwaga

Wydruk potwierdzenia kompensaty w systemie jest dostępny w Preliminarzu płatności, po wybraniu w filtrze podmiotu oraz rozliczone częściowo/całkowicie.

Przykład

W Preliminarzu płatności wprowadzone są dwa zdarzenia. Pierwsze, to przewidywana realizacja płatności za fakturę sprzedaży, na kwotę 1230 zł. Drugie zdarzenie w Preliminarzu to planowany zwrot 1230 zł ponieważ kontrahent zwrócił zakupiony towar. Obydwa zdarzenia można ze sobą skompensować zanim nastąpi faktyczny przepływ środków finansowych (np. zanim zostaną zrealizowane przelewy). Preliminarz płatności:

FA/0034557/2010 1230 zł FA/00543/2010/ZWR 1230 zł

Przykład

Jeden z kontrahentów jest naszym dostawcą i jednocześnie odbiorcą. Dokonaliśmy u niego zakupu potwierdzonego fakturą FZ/00234/2010/WYP na kwotę 5420 zł. FZ z odroczoną płatnością utworzyła zapis w Preliminarzu planujący realizację płatności. Kontrahent dokonał u nas dwóch zakupów, na które wystawiliśmy faktury sprzedaży z odroczonymi płatnościami na kwoty 1500 zł i 1320 zł.

Preliminarz płatności:

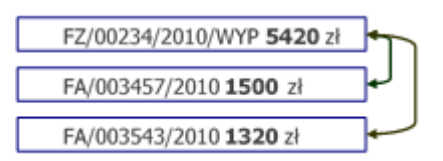

Kompensata tych trzech zdarzeń spowoduje, że nierozliczona kwota na fakturze zakupu FZ pozostanie równa 2600 zł. Faktury sprzedaży zostaną rozliczone całkowicie. Tak więc jedyną operacją finansową, którą należy przeprowadzić w odniesieniu do tych trzech dokumentów jest wykonanie przez naszą firmę przelewu na kwotę 2600 zł.

#### Przykład

Na liście zapisów kasowych odnotowaliśmy wypłatę zaliczki dla jednego z pracowników – KW/000222/2010/KG na kwotę 500 zł. Następnego dnia pracownik zwraca całość zaliczki, na podstawie KP/004323/2010/KG.

Zapisy kasowe/bankowe:

KW/000222/2010/KG 500 zł

Obydwa zapisy kasowe można ze sobą skompensować. Po dokonaniu kompensaty obydwa otrzymają status rozliczonych.

# Zasady numeracji dokumentów

Numeracja dokumentów w systemie **Comarch ERP Optima** jest dosyć elastyczna. Rozpoczynając pracę z programem, w chwili jego konfiguracji, można dla podstawowych typów dokumentów zdefiniować sposób, w jaki będą numerowane. W module *Kasa/Bank* dotyczy to **raportów kasowych/bankowych** numerowanych w obrębie rejestrów i **zapisów kasowych/bankowych** numerowanych w obrębie raportów kasowych/bankowych. Określenie schematów numeracji umożliwia funkcja *Lista definicji dokumentów*.

Maksymalnie numer dokumentu może składać się z pięciu sekcji. Zawartość sekcji mogą stanowić: **SYMBOL DOKUMENTU** – to maksymalnie 5 znakowe oznaczenie **typu** dokumentu. Symbol musi obowiązkowo występować w schemacie numeracji dokumentu. Może zawierać wyłącznie litery lub cyfry (w szczególności nie może zawierać znaków "/" oraz "@").

**REJESTR** – tu można wykorzystać np. nazwę rejestru bankowego lub kasowego. Maksymalna długość sekcji *REJESTR* to 5 znaków (liter lub cyfr).

NUMER – to zmienna część pełnego numeru dokumentu. Dla każdego kolejno wystawianego dokumentu danego typu program sekcję z numerem będzie zwiększał o jeden. Maksymalny numer (a więc maksymalna ilość dokumentów wystawiona w danym ciągu numerów) może składać się z sześciu cyfr (999 999).

MIESIĄC – dwa znaki (cyfry) określające miesiąc. Jeśli w numerze dokumentu umieścimy miesiąc – wraz ze zmianą miesiąca numeracja rozpoczyna się od 1.

**ROK KALENDARZOWY** – czterocyfrowy rok kalendarzowy pobierany z daty systemowej komputera.

**ROK OBRACHUNKOWY** – wykorzystywany tylko w przypadku, gdy system **Comarch ERP Optima** zawiera moduł do obsługi pełnej księgowości. Rok obrachunkowy może być różny od roku kalendarzowego. Jego długość oraz datę rozpoczęcia można określić w konfiguracji programu.

**SEKCJA PUSTA** – może wystąpić tylko jako pierwsza lub ostatnia w numerze.

Przykład

Jeśli symbolem oznaczającym raporty kasowe/bankowe jest skrót RKB, numeracja dotyczy raportów w rejestrze związanym z rachunkiem w banku BPH i numeracja raportów w tym rejestrze ma być ciągła w obrębie roku kalendarzowego – schemat numeracji może wyglądać tak: RKB/000023/2010/BPH. Kolejność sekcji w numerze jest dowolna.

Przykład

Jeśli typ zapisów kasowych/bankowych oznaczających przychód oznaczymy przez KP (wpłata) i definiujemy schemat numeracji zapisów w rejestrze BPH oraz zależy nam na numeracji ciągłej, ale w obrębie miesiąca, przykładowy numer zapisu może wyglądać tak: KP/000345/06/2010/BPH. Jest to 345 wpłata w czerwcu 2010, w rejestrze BPH. Ponieważ w numerze został użyty miesiąc, zmiana miesiąca spowoduje rozpoczęcie numeracji od 1.

## Formy płatności

W systemie **Comarch ERP Optima** zdefiniowanych jest 5 podstawowych form płatności: **czek, gotówka, inna, kredyt, przelew**. Dostępne są również 4 typy form płatności: **Gotówka, Przelew, Karta, Kompensata**. Użytkownik programu może na ich podstawie zdefiniować własne formy płatności. Np. przelew – 7 dni oznacza płatność przelewem z automatycznie ustawianym siedmiodniowym terminem płatności. Gotówka – standardowo oznacza płatność realizowaną przy wystawianiu faktury, ale gotówka – 3 dni może oznaczać zapłatę odroczoną na trzy dni.

Z każdą formą płatności można skojarzyć rejestr kasowy/bankowy, do którego program będzie domyślnie zapisywał operację wpłaty lub wypłaty.

## Lista banków

Lista banków jest pomocniczym słownikiem, w którym zbierane są informacje o bankach właściwych naszej firmie, firmom naszych kontrahentów i urzędów. Pełni rolę pomocniczą – jest dostępna z każdego modułu programu, w każdym miejscu, w którym dane na temat banku mogą być potrzebne.

Listę banków można uzupełniać na bieżąco lub skorzystać z automatu importującego.

Uwaga Import banków z bazy KIR jest dostępny wyłącznie dla Klientów z aktualną gwarancją. Jeśli lista banków została raz zaimportowana – kolejny import może tylko uzupełnić dane o nieistniejących do tej pory bankach (trwa to znacznie krócej niż powtórny import pełnej listy).

Informacją jednoznacznie określającą bank jest **Numer Rozliczeniowy Banku (NRB)**. W systemie **Comarch ERP Optima** dodatkowo każdy bank posiada swój **Akronim**, który również nie może się powtarzać.

W chwili wyboru wskazanego banku z listy pobierane są jego dane wraz z numerem rozliczeniowym, który stanowi pierwszy człon numeru każdego konta bankowego.

## **Obsługa pól związanych z bankiem**

Podczas uzupełniania danych o banku na formularzu (np. zapisu bankowego, zdarzenia w Preliminarzu) program działa niejako dwuetapowo:

- po wprowadzeniu banku, w zależności od jego ustawień, proponuje schemat numeru rachunku bankowego prawdopodobny dla tego banku. Uwzględniane są tutaj wszystkie zasady obowiązujące dla danego schematu numeracji (standardowa lub IBAN).
- Po wprowadzeniu pełnego numeru konta sprawdza jego poprawność w zależności od ustawień flagi IBAN na formularzu (dziedziczonej z formularza banku).

## Numeracja rachunków bankowych

W systemie **Comarch ERP Optima** obsługiwane jest zarówno stosowany dotychczas w Polsce standard numeracji rachunków bankowych, jak i system numeracji IBAN. Należy pamiętać, że od lipca 2004 obowiązuje w Polsce system numeracji IBAN.

#### Uwaga

Format rachunku bankowego rozpoznawany jest przez system w oparciu o wartość parametru IBAN na formularzu. Wartość ta jest dziedziczona z formularza banku (parametr Bank prowadzi numerację w standardzie IBAN) – można ją jednak zmienić dla danego formularza.

Jeśli parametr jest aktywny – numer rachunku jest traktowany, jako IBAN i jego poprawność jest sprawdzana wg algorytmu stosowanego dla tej numeracji. Poprawnośc numeru IBAN jest sprawdzana dla polskich numerów rachunków.

Jeśli parametr nie jest aktywny – numer traktowany jest jako numer standardowy i sprawdzana jest poprawność segmentu NRB (wg algorytmu modulo).

#### Numeracja IBAN

Walidacja (sprawdzanie poprawności) numerów IBAN wykonywane jest wg algorytmu obowiązującego dla tego systemu.

Ogólnie Numer IBAN składa się z:

- 2 znaków alfanumerycznych (kod kraju),
- 2-cyfrowej sumy kontrolnej,
- członu BBAN (Basic Bank Account Number). Człon BBAN zawiera kod kraju, kod zawierający cyfry i/lub znaki alfanumeryczne, który jest specyficzny dla banku oraz numer konta. Teoretyczna maksymalna długość członu BBAN wynosi 30 znaków.
- W przypadku polskich banków numer IBAN składa się z czterech segmentów:
  - sygnatury kraju (PL),
  - dwucyfrowej liczby kontrolnej,
  - ośmiocyfrowego numeru rozliczeniowego banku,
  - numeru konta klienta, który może mieć długość do 16 znaków.

Jak więc widać powyżej całkowita długość numeru konta w systemie IBAN będzie wynosić 26 znaków (nie licząc separatorów) plus opcjonalnie dwa znaki na sygnaturę kraju (podawanie sygnatury kraju nie będzie obowiązkowe w transakcjach krajowych).

Nowe numery mogą wystąpić w następujących postaciach:

02 10201055 1234567891234567 lub

02102010551234567891234567 lub

PL02-1020-1055-1234-5678-9123-4567, gdzie:

- 02 oznacza przykładową liczbę kontrolną,
- 10201055 przykładowy numer oddziału PKO BP S.A.,
- 1234567891234567 przykładowy identyfikator rachunku klienta PKO BP S.A.

Dwa ostatnie człony razem są określane mianem numeru BBAN.

Ostatnia postać numeru (separator co 4 cyfry) może być stosowana w celu ułatwienia ustnego przekazania numeru rachunku.

#### Banki zagraniczne

Na formularzu banku (zakładka **[Dodatkowe]**) znajduje się parametr Bank zagraniczny. Jeśli **parametr jest aktywny** – numery rachunków w takim banku nie są walidowane (pod warunkiem, że nie jest równocześnie zaznaczony parametr IBAN).

Uwaga

Jeśli, na karcie banku zaznaczony jest zarówno parametr **Bank** zagraniczny, jak i **Bank prowadzi rachunki w standardzie IBAN** – program sprawdza poprawność numeracji rachunków dla takiego banku wg algorytmu stosowanego dla numeracji IBAN dla polskich numerów rachunków (bez domyślnego uwzględniania sygnatury PL).

## Propozycja numeru rachunku bankowego

Po wybraniu banku program sprawdza, czy bank ten **prowadzi numerację w standardzie IBAN** (parametr na formularzu banku).

Jeśli **TAK** – sprawdza czy dany bank jest bankiem zagranicznym i w zależności od wartości parametru **Bank zagraniczny** na formularzu:

- dla banku zagranicznego nie proponuje żadnego numeru rachunku,
- dla banku krajowego wstawia schemat @@-NRB- (właściwy dla numeracji IBAN). Po wpisaniu numeru konta zamiast @@ pojawia się wyliczona suma kontrolna.

### Kontrola poprawności numerów kont bankowych

Po wpisaniu numeru rachunku bankowego program sprawdza jako pierwsze czy dany numer jest numerem **IBAN** (na podstawie zaznaczenia parametru na danym formularzu).

#### Dla numerów IBAN:

- dla banku zagranicznego sprawdza zgodność wpisanego numeru ze standardem IBAN dla polskich numerów rachunków,
- dla banku krajowego sprawdza zgodność ze standardem IBAN. Podczas sprawdzania (wyliczania) sumy kontrolnej zakładane jest, że numer zaczyna się od sygnatury kraju PL. Następnie z numeru wyodrębniany jest Numer Rozliczeniowy Banku i sprawdzana jest jego zgodność z algorytmem modulo. [/su\_link]

# Elektroniczna wymiana danych z bankiem

Elektroniczna wymiana danych z bankami staje się coraz

bardziej popularną formą przekazywania do banków zleceń przelewów i uzyskiwania informacji o dokonanych przez bank transakcjach (wyciągi bankowe).

System **Comarch ERP Optima** pozwala na elektroniczną wymianę danych z bankiem zarówno poprzez eksport przelewów do pliku tekstowego, jak również import zrealizowanych przelewów z pliku dostarczonego przez bank. Użytkownik może sam zdefiniować format w oparciu o informacje dostarczone przez bank. W programie są predefiniowane standardowe formaty:

- Alior Bank WebService
- BANKZKH,
- BNP Paribas WebService,
- BPH BusinessNet (import)/PekaoBIZNES24 (import),
- Citi Handlowy API,
- Citi Handlowy Przelewy krajowe (CDFF),
- Citi Handlowy Przelewy krajowe (Elixir),
- Citi Handlowy Przelewy krajowe, w tym MPP (xml),
- Citi Handlowy Przelewy międzynarodowe (CDFF),
- Citi Handlowy Przelewy międzynarodowe (xml),
- Citi Handlowy Przelewy MPP (CDFF),
- Citi Handlowy Przelewy MPP (Elixir),
- Citi Handlowy Przelewy podatkowe (CDFF),
- Citi Handlowy Przelewy podatkowe (Elixir),
- Citi Handlowy Przelewy podatkowe (xml),
- Citi Handlowy Przelewy SEPA (CDFF),
- Citi Handlowy Przelewy SEPA (xml),
- CitiBank,
- CitiDirect,
- Elixir-0 BPH,
- Elixir-O BPH (mechanizm podzielonej płatności),
- Elixir-0 iBRE,
- ING WebService,
- KASABUF.TXT i BANKBUF.TXT (import),
- KASAZKH,
- KB24 Kredyt Bank (eksport),

- mBank WebService,
- Millennium WebService,
- Pekao WebService,
- Przelewy krajowe (xml),
- Przelewy SEPA (xml),
- Przelewy SEPA BZWBK (xml),
- Przelewy walutowe (xml),
- Santander WebService,
- US Bank Śląski,
- Videotel,
- ZUS Bank Śląski.

Standardowe formaty tekstowe można zaimportować z serwera firmy Comarch. Import powoduje nadpisanie formatu standardowego zaktualizowanym formatem z serwera.

#### Uwaga

Import formatów przelewów z serwera COMARCH jest dostępny wyłącznie dla Klientów z aktualną gwarancją.

#### Uwaga

Bank Śląski wydał certyfikat dla systemu **Comarch ERP Optima** potwierdzający generacje danych o płatnościach zgodnie ze standardami systemów bankowości elektronicznej oferowanych przez Bank Śląski, lidera wśród banków w zakresie obsługi elektronicznej firm.

# Karty płatnicze

Dokonywanie płatności za pomocą kart płatniczych staje się coraz bardziej popularne. Dlatego moduł *Kasa/Bank* systemu **Comarch ERP Optima** stwarza możliwość zarówno obsługi transakcji wykonywanych własną (firmową) kartą płatniczą jak i ewidencji i rozliczeń płatności kartami dokonywanymi przez kontrahentów firmy.

## Firmowe karty płatnicze

Dla każdej z firmowych kart płatniczych warto założyć oddzielny rejestr kasowy/bankowy typu KARTA. Zwłaszcza w przypadku kart płatniczych, które nie są związane z żadnym rachunkiem bankowym, prowadzenie osobnej ewidencji płatności kartą pozwoli na otrzymywanie bieżących danych o stanie zadłużenia karty i wymaganych przez bank spłatach.

## Karta płatnicza klienta

Klienci mogą regulować płatności kartami płatniczymi wydanymi w różnych systemach (np. VISA, MasterCard) i przez różne banki. W programie zdefiniowana jest lista najczęściej spotykanych kart płatniczych i do nich należą:

MasterCard, VISA, American Express, Dinners Club / Carte Blanche, enRoute, Discover i JCB.

W chwili, gdy nasz kontrahent płaci kartą – program wymaga wpisania typu karty, jej numeru i daty ważności. Dla wyżej wymienionych kart sprawdzane są algorytmy badające poprawność wprowadzonego numeru.

Do listy kart płatniczych standardowo obsługiwanych przez program użytkownik może dopisać inne pozycje.

# Walidacja kart kredytowych

## Walidacja numerów kart na rejestrach kasowych

Podczas zakładania rejestru kasowego typu karta płatnicza nie jest podawany konkretny typ karty. Podawany jest natomiast bank powiązany z kartą oraz numer karty.

Walidacja numeru karty na tym poziomie przebiega podobnie jak w przypadku rachunków bankowych:

pierwszy segment (opcjonalny) traktowany jest jako NRB

i sprawdzany wg algorytmu modulo,

 drugi segment (wymagany) traktowany jest jako właściwy numer karty i sprawdzany wg algorytmu Luhna.

Możliwe jest również wpisanie jedynie numeru karty (bez Numeru Rozliczeniowego Banku). Segment odpowiadający właściwemu numerowi karty na rejestrze może zawierać trzy kreski grupujące cyfry numeru karty w cztery sekcje lub może nie zawierać żadnej kreski (jedna sekcja). Podobnie jak w przypadku numeru rachunku – numer karty nie może rozpoczynać się od kreski natomiast w odróżnieniu od numeru rachunku – nie mamy tu subkont, z czego wynika, że pełny numer karty składa się z co najwyżej dwóch segmentów: NRB oraz właściwego numeru konta, z których tylko numer konta jest wymagany.

#### Uwaga

W Konfiguracji firmy/ Kasa i Bank/ Parametry znajduje się parametr Kontrola numerów kart kredytowych, który włącza/ wyłącza mechanizm sprawdzania poprawności karty. Jeśli parametr nie jest aktywny program nie sprawdza poprawności wpisanego numeru karty.

# Algorytm sprawdzania numerów kart na zapisach kasowych/bankowych

Numery kart kredytowych składają się z 13 do 16 cyfr. Pierwsze sześć to numer identyfikujący bank, który wydał kartę. Kolejne ustala bank wydający kartę. Ostatnia cyfra jest cyfrą kontrolną.

Numer karty kredytowej jest numerem, który sam w sobie jest w stanie weryfikować poprawność. Weryfikacja poprawności numeru jest warunkiem koniecznym, aczkolwiek niewystarczającym do stwierdzenia, czy karta jest ważna. Jeżeli numer nie przechodzi algorytmu weryfikacji, wiadomo, że po prostu nie jest prawdziwym numerem karty. Jeżeli przechodzi weryfikację, oznacza to, że może on być numerem karty, dalsze sprawdzanie należy wykonać poprzez kontakt z centrum autoryzacyjnym kart kredytowych.

Podczas walidacji numeru karty kredytowej sprawdzane są kolejno:

- Czy numer składa się tylko z cyfr.
- Poprawność wg tzw. algorytmu Luhn'a.
- Czy numer wskazuje na podany typ karty płatniczej.

| Rodzaj karty                 | Prefiks         | Długość |
|------------------------------|-----------------|---------|
| MasterCard                   | 51-55           | 16      |
| VISA                         | 4               | 13.16   |
| American Express             | 34.37           | 15      |
| Dinners Club / Carte Blanche | 300-305, 36, 38 | 14      |
| EnRoute                      | 2014, 2149      | 15      |
| Discover                     | 6011            | 16      |
| JCB                          | 3               | 16      |
| JCB                          | 2131, 1800      | 15      |

#### Jak to działa?

To zależy od karty, która jest weryfikowana. Numer może przejść algorytm Luhn'a, ale musi on być również zgodny z określonym typem karty. Na przykład numer karty VISA musi zaczynać się od cyfry 4 i składać się z 13 lub 16 cyfr, np. 411111111111111111. Poprawny numer MasterCard musi się zaczynać od cyfry 5, a jego druga cyfra musi być z przedziału od 1 do 5 oraz cały numer musi składać się z 16 cyfr, np. 5500000000000004. Numery kart JCB zaczynają się od 3 i mają 16 cyfr albo zaczynają się od 2131 lub 1800 i mają 15 cyfr. **Comarch ERP Optima** nie pozwala na wpisanie niepoprawnego numeru karty. Program nie pozwoli również zaakceptować zapisu kasowego jeśli wpisany numer karty nie spełnia warunków ustalonych dla wybranego typu karty (np. nr karty VISA 444444444444444 i wybrany typ Master Card). Wyświetlony zostanie komunikat o nie spełnieniu algorytmu walidacji dla konkretnego, predefiniowanego typu karty płatniczej.

#### Uwaga

W Konfiguracji firmy/ Kasa i Bank/ Parametry znajduje się parametr Kontrola numerów kart kredytowych (w nowych bazach domyślnie niezaznaczony), który odpowiada za działanie mechanizmu sprawdzania poprawności karty. Jeśli parametr nie jest zaznaczony – numer karty nie jest sprawdzany algorytmem Luhna. Nie są również sprawdzane warunki zdefiniowane dla określonego typu karty.

### Płatność kartą kredytową

Ze względu na różny sposób rozliczania płatności kartą kredytową w firmach wprowadzono parametr **Automatycznie generuj** dokumenty zapłaty kartą kredytową:

- jeśli parametr jest aktywny po zatwierdzeniu dokumentu z formą płatności typu karta program tworzy zapis kasowy/bankowy w raporcie.
- Jeśli parametr nie jest aktywny płatność kartą, niezależnie od terminu, powoduje powstanie zapisu zapisu na liście Płatności o statusie Nierozliczony.

Parametr jest dostępny w Konfiguracji firmy/ Kasa i Bank/ Parametry.

Aby automatyczne rozliczanie płatności kartą zadziałało dla dokumentów dodawanych do rejestru VAT/ ewidencji dodatkowej, muszą być również zaznaczone parametry **Automatyczna generacja** kasy dla rejestrów VAT/ Automatyczna generacja kasy dla ewidencji dodatkowej w Konfiguracji Firmy/ Kasa/Bank/ Parametry.

## MPP – mechanizm podzielonej płatności

W Polsce mechanizm podzielonej płatności był wprowadzony w dwóch terminach:

- Pierwszy termin to 1 lipca 2018 roku, gdy weszła w życie ustawa z 15 grudnia 2017 roku o zmianie ustawy o podatku od towarów i usług oraz niektórych innych ustaw (Dz.U. 2018 poz. 62). Pozwala ona na stosowanie mechanizmu podzielonej płatności (tzw. MPP).
- Drugi termin to 1 listopada 2019 roku, gdy zaczęła obowiązywać Ustawa z dnia 9 sierpnia 2019 roku o zmianie ustawy o VAT oraz niektórych innych ustaw (Dz.U. poz.2751).

W obu przypadkach metoda ta polega na tym, że płatność za towar lub usługę może być realizowana na dwa konta:

- konto VAT dostawcy, na które zostanie przekazana kwota podatku VAT,
- konto rozliczeniowe dostawcy, na które zostanie przekazana kwota netto za nabyte towary czy usługi

Mechanizm ten ma chronić nabywcę przed solidarną odpowiedzialnością w przypadku wystąpienia 'karuzeli VAT'. Nabywca dokonując płatności zastrzega sobie, że część przelanej kwoty ma zostać zablokowana na specjalnym rachunku VAT dostawcy. Dostęp do środków zgromadzonych na rachunku VAT jest ograniczony.

O ile pierwotnie stosowanie metody podzielonej płatności było dobrowolne i mogło dotyczyć wybranych kontrahentów lub wskazanych dokumentów, o tyle od 1 listopada 2019 roku mechanizm podzielonej płatności w niektórych przypadkach jest obowiązkowy.

Obowiązkowy mechanizm podzielonej płatności stosujemy, gdy:

sprzedaż dotyczy towarów i usług wymienionych w

załączniku nr 15 do ustawy o VAT,

- wartość brutto transakcji wynosi ponad 15 000 PLN lub równowartość tej kwoty,
- sprzedawca i odbiorca są podatnikami VAT.

W sytuacji, gdy wszystkie transakcje z danym kontrahentem będą realizowane z zastosowaniem metody podzielonej płatności proponujemy odnotować taką informację na formularzu kontrahenta.

| 🐐 Formularz kontrahenta                     | [ICOMARCH24] - zostanie z            | zmieniony | ,                                       | - 🗆       | ×    |
|---------------------------------------------|--------------------------------------|-----------|-----------------------------------------|-----------|------|
| <u>1</u> Ogólne <u>2</u> Płatności <u>3</u> | Handlowe <u>4</u> Dodatkowe <u>5</u> | Zgody     | <u>6</u> Atrybuty <u>7</u> JPK <u>8</u> | Komor 🔹 🕨 |      |
| Płatności                                   |                                      |           |                                         | *         |      |
| Forma płatności: przelew                    | <b>•</b>                             | Termin    | płatności                               | 7 dni 🔺   |      |
| Domyślna waluta: PLN                        | •                                    | Maksymaln | a zwłoka:                               | 0 dni 🔺   | ×    |
| 🗌 Nie rozliczaj płatności                   |                                      |           |                                         |           |      |
| ✓ MPP - podzielona płatność                 | )                                    |           |                                         |           |      |
| 🗌 Nie naliczaj odsetek dla płat             | tności                               |           |                                         |           |      |
| Numery rachunków bankowyc                   | h                                    |           |                                         |           | GUS  |
| Rank                                        | Numer rachunku                       | Domyćlov  | Data ostatniogo sprawdzy                | nia       | VAT  |
|                                             |                                      | alle      |                                         |           | ₩.√  |
| BNP Paribas Bank Polska                     | 43160011981846097770000003           | Tak       | 10/10/2022                              |           | 12   |
| 🗌 Bank Polska Kasa Opieki                   | 76124062921111001051909038           | Nie       | 10/10/2022                              |           | VIES |
| BNP Paribas Bank Polska                     | 97160011981846097770000001           | Nie       | 10/10/2022                              |           |      |
| BNP Paribas Bank Polska                     | 70160011981846097770000002           | Nie       | 10/10/2022                              |           |      |
| 🔲 🗌 Bank Polska Kasa Opieki                 | 19124062921111001105544468           | Nie       | 10/10/2022                              |           |      |
|                                             |                                      |           |                                         |           |      |
|                                             |                                      |           |                                         |           |      |
|                                             |                                      |           |                                         |           |      |
|                                             |                                      |           |                                         |           |      |
|                                             |                                      |           |                                         |           |      |
|                                             |                                      |           |                                         |           |      |
| <                                           |                                      |           |                                         | >         |      |
|                                             |                                      |           |                                         |           |      |
| — Windykacja nalezności ———                 |                                      |           |                                         | ×         |      |
| Schemat windykacji:                         |                                      | -         |                                         |           |      |
| Osoba kontaktowa:                           |                                      | •         |                                         |           |      |
| E-Mail:                                     |                                      | 1         |                                         |           |      |
| Telefon SMS:                                |                                      | 6         | -                                       |           |      |
|                                             |                                      |           |                                         |           |      |

Formularz kontrahenta – zakładka Płatności

Zaznaczenie tego parametru powoduje, że płatności złotówkowe trafiające do rejestru bankowego mają automatycznie ustawiony mechanizm podzielonej płatności.

Dotyczy to dokumentów handlowych i ich korekt:

- faktury sprzedaży,
- faktury zakupu,
- faktury zaliczkowej,
- faktury finalnej

oraz dokumentów wprowadzanych bezpośrednio do rejestru VAT

Uwaga

Parametr dotyczący podzielonej płatności (**MPP – podzielona płatność)** zaznaczymy na formularzu kontrahenta o statusie Podmiot gospodarczy, dla którego parametr Nie rozliczaj płatności jest niezaznaczony.

Zmiana ustawienia tego parametru może być wykonana z poziomu formularza danego kontrahenta lub możemy ją wykonać seryjnie dla zaznaczonych kontrahentów. Służy do tego operacja seryjna – Zmień warunki płatności.

| 7 Parametry seryjnej zmi                                                             | iany warunków płatności kontrahento         | św ×     |
|--------------------------------------------------------------------------------------|---------------------------------------------|----------|
| Zmień formę płatności – Forma płatności:                                             | czek                                        | · /      |
| Domyślna waluta:                                                                     | PLN                                         | ✓        |
| Termin płatności Termin płatności                                                    | Zmień ilość dni terminu<br>Ilość dni: 0 dni | <u>A</u> |
| Zmień termin maksymalnej     Maksymalna zwłoka:                                      | zwłoki 0 dni                                | 4<br>V   |
| Zmień ustawienie parametr           Nie rozliczaj płatności                          | ru                                          |          |
| <ul> <li>✓ Zmień ustawienie parametr</li> <li>✓ Mechanizm podzielonej pła</li> </ul> | atności                                     |          |

Lista kontrahentów – seryjna zmiana warunków płatności

Metoda podzielonej płatności dostępna jest na zdarzeniach, które znajdują się w rejestrach bankowych i dotyczą kontrahentów lub urzędów.

Jeżeli płatność podlega metodzie podzielonej płatności (parametr MPP – podzielona płatność jest zaznaczony) to na zdarzeniu pojawiają się dodatkowe pola: Kwota VAT, NIP i Numer dokumentu. Na zdarzeniach, które nie mają zaznaczonego parametru MPP – podzielona płatność pola są niewidoczne.

W przypadku dokumentów handlowych (faktury zakupu, faktury sprzedaży, faktury zaliczkowej, faktury finalnej i wystawionych do nich korekt) oraz dokumentów wprowadzonych do rejestru VAT parametr dziedziczony jest z dokumentu źródłowego. Parametr dziedziczony jest na wszystkie płatności związane z tym dokumentem. Wyjątek stanowią dokumenty wystawione w innej walucie. Jeśli na dokumencie walutowym parametr Płatność VAT w PLN jest:

- zaznaczony powstają dwa zdarzenia, pierwsze w walucie dokumentu (kwota netto) i parametr MPP podzielona płatność nie jest zaznaczony oraz drugie zdarzenie w PLN (równowartość kwoty VAT) z zaznaczonym parametrem o podzielonej płatności.
- niezaznaczony powstaje płatność w walucie, parametr związany z podzieloną płatnością nie jest zaznaczony.

Jeżeli dokument został wystawiony dla podmiotu znajdującego się na liście Urzędy parametr **MPP** zaznacza się na płatności automatycznie. Pozostałe pola odczytywane są z dokumentu powiązanego z daną płatnością.

Na płatnościach do transakcji związanej z kontrahentem, który ma zaznaczony parametr MPP program automatycznie:

- zaznacza MPP podzielona płatność parametr odczytany jest z dokumentu źródłowego
- uzupełnia Numer dokumentu pobiera go z dokumentu, z którym związana jest płatność,
- uzupełnia Numer NIP kontrahenta numer NIP pobierany jest z dokumentu, z którym związana jest dana płatność (numer NIP wpisany na zakładce [2. Kontrahent na fakturze/w rejestrze VAT]),
- przenosi łączną kwotę VAT.

Jakie czynności należy wykonać, aby w programie korzystać z metody podzielonej płatności (MPP)?

- Założyć rejestr bankowy w PLN i zaznaczyć na nim parametr Rachunek VAT dla MPP. Otworzyć raporty bankowe.
- Na formularzu kontrahenta, z którym rozliczenia będziemy prowadzić z uwzględnieniem metody podzielonej płatnościzaznaczyć parametr MPP – podzielona płatność
- Jeśli podzielona płatność ma dotyczyć tylko wybranych płatności w Preliminarzu płatności na wybranych

zdarzeniach z wykorzystaniem operacji seryjnej zaznaczyć parametr MPP – podzielona płatność oraz uzupełnić informację o numerze dokumentu i kwocie VAT.

 Tworząc zlecenia przelewów do banku wskazać właściwy format dla przelewów MPP.

Więcej informacji na temat metody podzielonej płatności, w tym tworzenia zleceń przelewu do banku znajdziecie Państwo na naszym portalu.

# Wykaz podatników VAT – weryfikacja rachunków bankowych

Od września 2019 roku Ministerstwo Finansów udostępniło bezpłatny, jednolity **Wykaz podatników VAT**. Wykaz ten zawiera podmioty, które zostały zarejestrowane, niezarejestrowane, wykreślone i przywrócone do rejestru VAT. Wykaz zawiera dane pozwalające na weryfikację podatnika, w tym listę zgłoszonych przez niego rachunków bankowych. Rachunki są pobierane z bazy KAS i są to numery rachunków rozliczeniowych lub imiennych rachunków w SKOK otwarte w związku z prowadzeniem działalności gospodarczej i podane przy zakładaniu firmy. Jeśli Twoje rachunki bankowe są inne niż w momencie zakładania firmy powinieneś je zaktualizować w urzędzie skarbowym (spółki zarejestrowane w KAS) lub CEIDG (jednoosobowa działalność gospodarcza).

Do 31 grudnia 2019 roku korzystanie z tego Wykazu jest dobrowolne.

Od **1 stycznia 2020 roku** zapłata za fakturę wystawioną przez podatnika VAT czynnego o wartości przekraczającej **15 000 zł** powinna być dokonana na rachunek, który jest zamieszczony w Wykazie podatników VAT.

W programie **Comarch ERP Optima** mamy możliwość pobrania rachunków bankowych kontrahenta z Wykazu podatników VAT. Rachunki te są automatycznie pobierane przy dodawaniu nowego kontrahenta, można je też zaimportować dla kontrahentów istniejących już w programie. Importowane rachunki są automatycznie weryfikowane.

Weryfikacja rachunków bankowych dostępna jest z poziomu listy kontrahentów, listy dokumentów w rejestrze VAT, listy dokumentów w ewidencji dodatkowej, w preliminarzu płatności oraz na liście zapisów kasowych\bankowych.

W module Kasa/Bank rachunek kontrahenta weryfikujemy automatycznie przy eksporcie przelewów. Dodatkowo na liście zdarzeń i liście zapisów kasowych\bankowych mamy możliwość weryfikacji rachunków dla wskazanych przez nas płatności.

#### Uwaga

Weryfikacja rachunków bankowych z poziomu listy zapisów kasowych/bankowych dostępna jest od wersji **2020.2.1** programu **Comarch ERP Optima** 

#### Uwaga

Weryfikacja rachunków bankowych jest dostępna wyłącznie dla Klientów z aktualną gwarancją.

W przypadku, kiedy Klient nie posiada aktualnej gwarancji bądź pracuje na wersji Demo w momencie weryfikacji pojawia się komunikat: Wystąpił błąd: Usługa dostępna tylko dla programów na gwarancji.

Standardowo w Preliminarzu płatności weryfikacji podlegają zdarzenia, które spełniają wszystkie wymienione poniżej warunki:

- płatność znajduje się w rejestrze bankowym,
- na płatności podano numer rachunku bankowego,
- jest to zdarzenie rozchodowe,
- płatność jest nie rozliczona lub rozliczona częściowo,
- podmiotem płatności jest kontrahent posiadający polski numer NIP.
- kwota płatności jest większa niż 15 000 zł. Sprawdzana jest łączna kwota płatności na dokumencie źródłowym, np.

na fakturze zakupu.

 przy seryjnej weryfikacji rachunków bankowych sprawdzany jest status zdarzenia, weryfikujemy płatności o statusie: Bufor lub Do realizacji

W przypadku operacji seryjnej Zweryfikuj rachunek bankowy, która wykonywana jest z poziomu listy zapisów, listy zdarzeń, weryfikowane są wszystkie zaznaczone dokumenty niezależnie od kwoty transakcji. Pozostałe warunki pozostają bez zmian.

Przy eksporcie przelewów oraz weryfikacji wykonywanej za pomocą operacji seryjnej dla zaznaczonych dokumentów na liście w rejestrze VAT i ewidencji dodatkowej oraz na formularzach dokumentów standardowo obowiązuje warunek na kwotę transakcji (15 000 zł). Istnieje możliwość wyłączenia tego warunku, co zostało opisane w dalszej części dokumentu.

Przy eksporcie przelewów do banku weryfikacji nie podlegają przelewy MPP. W przypadku dokonania zapłaty z zastosowaniem mechanizmu podzielonej płatności na rachunek spoza Wykazu podatników VAT nie wystąpią negatywne konsekwencje w zakresie CIT i PIT w kwestii solidarnej odpowiedzialności w VAT.

## Weryfikacja numerów rachunków bankowych przy eksporcie przelewów

W Preliminarzu płatności weryfikacja odbywa się **automatycznie** w momencie eksportu przelewów do banku, ponieważ istotne jest aby w momencie **zlecania przelewu** rachunek kontrahenta znajdował się w Wykazie podatników VAT czynnych. Jeśli w wyniku weryfikacji otrzymamy informację, że zlecenie dotyczy niepoprawnego numeru rachunku pojawi się odpowiedni komunikat a proces eksportu przelewów zostanie **zatrzymany**.

Wygląd komunikatu zależy od wybranego formatu eksportu. Poniżej na pierwszym rysunku przedstawiono komunikat jaki może pojawić się przy zastosowaniu formatu eksportu, który zapisuje dane do pliku xml oraz webservice. Drugi prezentuje komunikat jaki może pojawić się przy eksporcie płatności formatem generującym plik 'płaski' np. Elixir-0.

| Comar | ch ERP Optima 2020.0.1.531: Pytanie                                                                                                    |
|-------|----------------------------------------------------------------------------------------------------|
| ?     | Na niektórych płatnościach wybrany jest numer rachunku, którego nie ma w Wykazie podatników<br>VAT. Czy mimo to chcesz wysłać przelewy? |
|       | Sprawdź FAQ         Tak         Nie         Szczegóły >>                                                                                |

Eksport przelewów do pliku xml – walidacja rachunku bankowego

| 🕅 Lista niepoprawnych/niezweryfikowanych rachunków bankowych                                                                                                    | × |
|----------------------------------------------------------------------------------------------------|---|
| 000124578/2019/VAT - numer rachunku [23-10601376-2563236985234178] nie widnieje w Wykazie podatników VAT<br>FS/2019/3000/VAT - numer rachunku [73 1111 1111 1111 1111 1111 1111] nie widnieje w Wykazie podatników VAT |   |
| Wyślij wszystkie przelewy         Przerwij wysyłanie przelewów                                                                                                    |   |

Eksport przelewów – walidacja rachunku bankowego

#### Dotyczy wersji: 2020.2.1

Przy eksporcie przelewów do banku program sprawdza kwotę transakcji (warunek na 15 000 zł). Użytkownik ma możliwość ustalenia weryfikacji rachunku bankowego bez względu na kwotę transakcji.

W tym celu należy wejść do *Konfiguracji firmy/ Ogólne/ Parametry* i w sekcji Automatyczna weryfikacja numerów rachunków w Wykazie podatników VAT zaznaczyć parametr *Niezależnie od kwoty dokumentu.* 

Parametr ten ma wpływ na weryfikację jaka ma miejsce przy eksporcie przelewów oraz na weryfikację na formularzu faktury zakupu, korekcie faktury sprzedaży, dokumencie w rejestrze VAT zakupu, dokumencie korekty w rejestrze VAT sprzedaży, dokumencie w ewidencji dodatkowej kosztów, korekcie dokumentu w ewidencji dodatkowej przychodów oraz przy weryfikacji wybranych dokumentów w rejestrze VAT i ewidencji dodatkowej (operacja seryjna Zweryfikuj rachunek bankowy).

```
Automatyczna weryfikacja numerów rachunków w Wykazie podatników VAT:

Niezależnie od kwoty dokumentu

Z formularza dokumentu w rejestrze VAT i ewidencji dodatkowej
```

```
Konfiguracja firmy /Ogólne/ Parametry – weryfikacja rachunku
```

Uwaga

W przypadku rozpoznania rachunków bankowych, których **nie ma** w Wykazie podatników VAT to od decyzji Użytkownika zależy czy wszystkie przelewy zostaną wyeksportowane do banku.

## Operacje seryjne – Zweryfikuj numer rachunku

Dla zapisów bankowych oraz zdarzeń zapisanych w Preliminarzu płatności wprowadziliśmy możliwość seryjnego sprawdzenia rachunków bankowych. Służy do tego funkcja: *Zweryfikuj numer rachunku*.Weryfikacja wykonywana jest dla zaznaczonych zapisów (zdarzeń) niezależnie od kwoty transakcji. W logu z przebiegu tej operacji pojawiają się informacje o weryfikacji numerów rachunków bankowych oraz ewentualne komunikaty dotyczące problemów z połączeniem się z serwerem Ministerstwa Finansów czy brakiem połączenia sieciowego.

| Prelin       | ninarz płatności<br>ści <u>2</u> Kalendarz                                                                                                    |                                                                                                    |                                      |                                          |         |                                  |                                                 |                  |                  | – 🗆 X     |
|--------------|----------------------------------------------------------------------------------------------------|----------------------------------------------------------------------------------------------------|--------------------------------------|------------------------------------------|---------|----------------------------------|-------------------------------------------------|------------------|------------------|-----------|
| Num          | er dokumentu                                                                                                    | Rejestr                                                                                                    | Termir                               | Data realizacji 🔺                        | Podmiot | Przychód                         | Rozchód                                         | Płatności Apfino | Windykacja       | Faktoring |
| <b>7</b> 800 |                                                                                                    | R B C                                                                                                    | =                                    | =                                        | R C     | =                                | =                                               | REC              | явс              | ROC       |
| 0001         | 12345678/2023/VAT                                                                                                    | РКО                                                                                                    | 09/05/202                            | 3 12/05/2023                             | ALOZA   |                                  | 17 220.00                                       | Nie przesłano    |                  |           |
| ✓ FS/0       | 5/2023/1225                                                                                                    | РКО                                                                                                    | 22/05/2023                           | 3 24/05/2023                             | TERRA   |                                  | 18 696.00                                       | Nie przesłano    |                  |           |
| ✓ FA/2       | 2023/05/000214578                                                                                                    | PKO                                                                                                    | 11/05/2023                           | 3 25/05/2023                             | TPSA    |                                  | 225.88                                          | Nie przesłano    |                  |           |
| Filtr akt    | Rozlicz<br>Zmień rejestr<br>Zmień formę<br>Zmień na do<br>Zmień na zre<br>Zmień na nie<br>Zmień na do<br>Zmień walutę<br>Zmień podm<br>Ustaw katego<br>Ustaw schem<br>Oznacz jako<br>Zmień ustawi | płatnośc<br>realizacj<br>słane<br>alizowar<br>podlega<br>rozlicze<br>orozlicze<br>iot<br>orię<br>at windy<br>przelew s<br>ienia MP | ri<br>i<br>enia<br>enia<br>sepa<br>p | rzelewy do wysłania<br>۳ 11/06/2023 مربع | Waluta: | -wszystkie- *<br>MPP Rozliczone: | 36 141.88<br>Faktoring / Win<br>✓ Nie ✓ Częścio | dykacja:         | ▼<br>Nie podlega | * * * *   |
| 1            | Usuń rozlicze                                                                                                    | nia                                                                                                    | -                                    |                                          |         |                                  |                                                 |                  |                  | 🧕 💽 🖌     |
| NO.          | Zweryfikuj nu                                                                                                    | imer rach                                                                                                    | nunku                                |                                          |         |                                  |                                                 |                  | •                |           |

Preliminarz płatności – operacje seryjne

### Dotyczy wersji: 2020.2.1

Uwaga

W Preliminarzu płatności weryfikacja zdarzeń (operacja seryjna, eksport przelewów) wykonywana jest zawsze **wg daty bieżącej**. Nie mają znaczenia daty dokumentów.Na liście zapisów bankowych weryfikacja wykonywana jest **wg daty zapisu** 

Wynik weryfikacji zapisywany jest na karcie kontrahenta dla każdego rachunku bankowego oddzielnie (data weryfikacji, numer NIP, wynik, Identyfikator wyszukiwania).

Zapis wykonywany jest bez względu na wynik weryfikacji. Zapisujemy zarówno pozytywny jak i negatywny wynik weryfikacji.

W przypadku seryjnej weryfikacji zapisu/zdarzenia na którym wpisano rachunek bankowy, którego nie ma na karcie kontrahenta to rachunek ten zostanie dodany do listy rachunków bankowych tego kontrahenta wraz z informacją o jego weryfikacji.

W momencie weryfikacji w pierwszej kolejności sprawdzamy czy rachunek został już zweryfikowany (istnieje wpis w Comarch ERP Optima na karcie kontrahenta), jeśli nie to uruchamiamy wyszukiwanie w Wykazie podatników VAT i jego wynik zapisujemy na karcie kontrahenta.

# Rejestry kasowe/bankowe

**Cel ćwiczenia:** przygotowanie bazy do pracy pod kątem modułu *Kasa/Bank*: założenie rejestru bankowego, utworzenie formy płatności oraz otworzenie raportu bankowego.

Lista banków jest już wprowadzona. Teraz pora na założenie rejestrów kasowych/bankowych.

Rejestr KASA jest definiowany w chwili zakładania nowej bazy danych. Na liście raportów rejestru KASA został otwarty domyślny raport z datą otwarcia zgodną z datą stworzenia bazy danych.

Założony został też pierwszy rejestr bankowy dla rachunku w banku PKO I O./KRAKÓW. Proszę sprawdzić, czy podane dla rachunku dane są prawidłowe oraz uzupełnić saldo otwarcia.

- Z menu wybieramy Kasa/Bank/ Rejestry Kasowe/Bankowe.
   Edytujemy rejestr:
  - Rejestr: PK0
  - odznaczony parametr Numery obce
  - okres raportów: miesięczny (raz na miesiąc otrzymujemy wyciąg bankowy)
  - Saldo B.O.: 24 500 zł
  - zatwierdzamy formularz
- Otwieramy pierwszy raport bankowy w rejestrze PKO:
  - ustawiamy kursor na liście rejestrów, na rejestrze PKO,

- naciskamy ikonę z paska zadań "Raporty kasowe/bankowe", która otworzy listę raportów powiązanych ze wskazanym rejestrem. W naszym przypadku lista jest pusta:
- dodajemy nowy raport: Data otwarcia i Data zamknięcia – obejmują bieżący miesiąc.
- zatwierdzamy formularz
- na liście raport jest widoczny w kolorze zielonym
   raport jest otwarty i można w nim wprowadzać zapisy
- Jeśli jeszcze raz podglądniemy zatwierdzony raport. Wypełnione zostało pole Stan poprzedni. Przyjęło wartość 24 500 zł, ponieważ taki był B.O. na rachunku w banku PKO.

Załóżmy, że nasza firma prowadzi jeszcze jeden rachunek bankowy w **Banku BPH** (akronim na liście banków BPH I 0./KRAKÓW, numer rozliczeniowy: 10601376). Bieżący stan rachunku wynosi 28 000 zł. Co tydzień z banku otrzymujemy wyciąg bankowy z wykazem zarejestrowanych transakcji.

Ponieważ z poziomu kreatora widocznego przy pierwszym uruchomieniu bazy możliwe jest zdefiniowanie tylko jednego rachunku bankowego firmy – drugi rejestr musimy założyć bezpośrednio w module *Kasa/Bank*. Na liście banków są już wpisane dane banku BPH, w którym rachunek jest prowadzony. Teraz należy założyć związany z nim rejestr:

- Z menu wybieramy Kasa/Bank/ Rejestry kasowe/bankowe.
   Dodajemy nowy rejestr:
  - Akronim: BPH
  - Rejestr: BPH
  - Nazwa: Rachunek bieżący w banku BPH
  - Typ rejestru: Konto bankowe
  - Bank: wpisujemy akronim: BPH I 0./KRAKÓW lub NRB: 10601376 lub wyszukujemy z listy
  - Numer rachunku: wprowadzamy numer rachunku 31 10601376 1234 1234 1234 1234

- Okres raportów: Tygodniowy (ponieważ raz na tydzień otrzymujemy wyciąg bankowy)
- Saldo B.O.: 28 000 zł
- zatwierdzamy formularz

Podczas zatwierdzania formularza rachunku program pozwala na:

- Otwarcie pierwszego raportu bankowego w rejestrze BPH:
  - należy zaznaczyć parametr Otworzyć nowy wyciąg z datą.
  - raport będzie obejmował okres tygodnia zawierającego wskazaną datę.
  - raport jest widoczny na liście raportów KB.
  - na liście wypełniona została kolumna Stan poprzedni. Przyjmie wartość 28 000 zł, ponieważ taki był B.O. na rachunku w banku BPH.
- Zdefiniowanie formy płatności związanej z rejestrem BPH
  - należy zaznaczyć parametr Dodać nową formę płatności dla rachunku
  - program automatycznie doda formę płatności o nazwie przelew\_BPH, typu przelew, skojarzoną z rejestrem BPH (jeśli Użytkownik nie zaznaczy parametru to nową formę może dopisać z poziomu System/ Konfiguracja/ Firma/ Kasa/Bank/ Formy płatności).
  - w firmie będą funkcjonowały dwie formy płatności dla przelewów:
    - przelew skojarzony z rachunkiem w PKO
    - przelew\_BPH skojarzony z rachunkiem w banku BPH.

# Moduł Kasa/Bank – informacje ogólne

Sprawnie zarządzana firma to taka, której kadra zarządzająca ma w każdej chwili dostęp do aktualnych informacji na temat kondycji finansowej firmy, rzeczywistych źródeł uzyskiwanych przychodów, ponoszonych kosztów (może niektóre da się zmniejszyć?) czy stanu bieżących należności i zobowiązań.

Dlatego system **Comarch ERP Optima** wyposażony został w moduł *Kasa/Bank*, którego zadaniem jest nie tylko prosta ewidencja wydatków i wpływów.

Korzystając z tego modułu można między innymi znaleźć odpowiedzi na pytania:

- Jak wygląda przepływ środków pieniężnych w firmie? Odpowiedź może dotyczyć zarówno przeszłości – to raporty z dokonanych już zapisów kasowych/bankowych, jak i przyszłości – to analiza planowanych wpływów i wydatków.
- Jak wygląda Preliminarz naszych płatności? Do Preliminarza trafiają zarówno planowane terminy spłat należności przez naszych kontrahentów i spłaty naszych zobowiązań, daty płatności podatków (np. zaakceptowane do realizacji deklaracje VAT), zatwierdzone listy płac, planowany wpływ odsetek z lokat bankowych, daty spłat kolejnych rat kredytów czy miesięczne płatności za energię, telefony, itd. Preliminarz płatności pozwala, więc przewidzieć przychody i wydatki w nadchodzącym czasie i na tej podstawie podjąć odpowiednie decyzje finansowe.
- Jak wyglądają rozliczenia z dłużnikami i wierzycielami? To wykonywane w różnych przekrojach zestawienia niezrealizowanych płatności, listy największych dłużników i wierzycieli, zaległości wg typów dokumentów

itd.

• Co tak naprawdę przynosi nam zysk? W co inwestujemy? Co i dlaczego nas tak dużo kosztuje? – z każdym zapisem kasowym/bankowym skojarzona jest kategoria, której zapis dotyczy. Każdy zapis niesie, więc w sobie informację, jakiego rodzaju kosztu dotyczy lub jakiego typu przychód zwiększa nasze zyski. Na tej podstawie można wykonać bardzo pomocne zestawienia pokazujące rozkład kosztów i przychodów w firmie.

Funkcjonalność modułu Kasa/Bank obejmuje również:

- Rozliczenia ze wszelkimi podmiotami prawnymi kontrahentami i urzędami, a także z pracownikami.
- Bankowość elektroniczną a więc komunikację z systemami typu Home-Banking obejmującą zlecanie wykonania operacji do banku (przelewy wychodzące) oraz import zrealizowanych przelewów z pliku dostarczonego przez bank.
- Słownik banków, który można uzupełnić ręcznie lub importując informacje o wszystkich bankach w Polsce z plików dostarczanych przez Krajową Izbę Rozliczeniową (KIR).
- Słownik urzędów (US, ZUS...), który raz uzupełniony jest dostępny ze wszystkich pozostałych modułów systemu Comarch ERP Optima.
- Inne słowniki kontrahenci, pracownicy, wspólnicy, banki, urzędy, kategorie, formy płatności…
- Definiowalne schematy numeracji dokumentów.
- Import części danych z programów serii Comarch ERP Klasyka – np. lista kontrahentów, wspólników, rejestry VAT, listy płac, ewidencja samochodów, spis z natury…

Moduł Kasa/Bank ze swoją funkcjonalnością i zawartymi w nim ewidencjami zawiera, więc kompletne dane o ruchu środków pieniężnych w przedsiębiorstwie. Kompletność danych pozwala nie tylko na bieżące analizy wpływów i wydatków, ale również na generowanie precyzyjnych prognoz dotyczących przepływu środków pieniężnych. Takie prognozy stanowić mogą bardzo mocny instrument w rękach planistów, menedżerów i właścicieli firm, pozwalając skutecznie i z dużym wyprzedzeniem planować krótkofalową i długofalową strategię finansową.

#### Uwaga

Program **Comarch ERP Optima** umożliwia użytkownikom korzystanie z modułu *Kasa/Bank Plus*, który w porównaniu do modułu *Kasa/Bank* daje dodatkowo możliwość obsługi magazynu walut, rozliczania delegacji pracownika oraz zaawansowanych blokad do rejestrów kasowych/bankowych. Wszystkie informacje o module *Kasa/Bank* dotyczą również modułu *Kasa/Bank Plus* 

# Współpraca z modułem Płace i Kadry

## System Comarch ERP Optima automatycznie generuje płatności w module *Kasa/Bank* dla wyliczanych list płac

Zasady generowania płatności dla modułu Płace i Kadry:

- Przez zatwierdzenie listy płac rozumiane jest zamknięcie list za dany okres.
- Dla niezamkniętych list płac powstaje zdarzenie w Preliminarzu niezależnie od formy płatności. Nie ma jednak możliwości jego rozliczenia do chwili zamknięcia listy.
- Po zamknięciu listy płac (parametr dostępny na formularzu listy płac) powstaje zdarzenie w Preliminarzu o statusie nierozliczone, można je rozliczyć z zapisem kasowym/bankowym.

W programie istnieje również funkcja automatycznego generowania płatności do wyliczonych deklaracji podatkowych i ZUS. W Konfiguracji firmy/ Dane firmy / Deklaracje wybieramy formę płatności. Forma ta dotyczy wszystkich wygenerowanych w programie deklaracji.

**Typ dokumentu dla płatności deklaracji** – użytkownik wybiera rodzaj dokumentu zapisu kasowego/ bankowego związanego z podatkiem.

**Forma płatności do deklaracji** – wybieramy formę płatności dla podatków np. przelew.

Po wyliczeniu i zapamiętaniu deklaracji PIT-4, PIT-8A i DRA, PPK gdy w danym miesiącu powstaje obowiązek przekazania kwot do zapłaty, generowany jest zapis w module Kasa/Bank zależny od parametru w Konfiguracji/Dane firmy/ Deklaracje Forma płatności do deklaracji. Odroczona forma płatności np. przelew generuje zapis w Preliminarzu płatności, do którego, po zablokowaniu deklaracji przed zmianami (parametr dostępny na formularzu deklaracji), można wystawić przelew bankowy lub wysłać do banku w odpowiednim formacie. Gotówka (zerowy termin płatności) – też w pierwszej kolejności zapis trafia do Płatności (kolor Preliminarza zielony). W momencie zablokowania deklaracji przed zmianami, zapis związany z podatkiem **Do zapłaty** w Preliminarzu płatności a płatny powoduje automatycznie wygenerowanie gotówką, zapisu w odpowiednim raporcie kasowym i otrzymuje status zapisu rozliczonego.

Domyślnie dla płatności związanych z deklaracjami proponowany jest typ dokumentu DEK i forma płatności – przelew.

Dodatkowo lista urzędów (*Ogólne/ Inne/ Urzędy/ Urzędy ZUS*) uzupełniona została o ZUS, dla którego zdefiniowane zostały trzy konta związane ze składkami na ubezpieczenia społeczne, zdrowotne i Fundusz Pracy wraz z FGŚP. Aby wykasować deklaracje z listy deklaracji należy w pierwszej kolejności rozpiąć rozliczenia danego zapisu. W tym celu należy wejść z menu w *Kasa/Bank/* Rozliczenia podmiotu na zakładkę Rozliczone i usunąć zapis rozliczający.

W programie jest możliwość zablokowania dostępu do rozliczeń pracowników poprzez zaznaczenie parametru w Konfiguracji programu/ Użytkowe/ Operatorzy – Blokada dostępu do rozliczeń pracowników. Zaznaczenie parametru zablokuje dostęp do modułu kadrowo-płacowego zarówno w Comarch ERP Optima Płace i Kadry jak i Comarch ERP Optima Płace i Kadry Plus oraz dodatkowo do danych płacowych dostępnych w innych modułach, i tak:

•W module Kasa/Bank – po zaznaczeniu parametru blokady ukryte zostaną na listach dokumentów rozliczonych i nierozliczonych te dokumenty kasowe/ bankowe, które są wystawione na podmiot typu pracownik. Na listach rozliczonych zapisów, gdy zostaną rozliczone ze sobą dokumenty, z których jeden jest wystawiony na pracownika, a drugi na inny podmiot, formatka rozliczenia będzie miała ukryte dane dotyczące dokumentu wystawionego na pracownika.

Uwaga

Nie jest zablokowane rozliczanie faktur zaliczkami pracowników nawet wtedy, gdy Operator ma włączoną blokadę. Będzie widział wszystkie nierozliczone zapisy k/b, będzie mógł pobrać z nich kwoty do rozliczenia dokumentu, który wprowadza. Będzie mógł usunąć rozliczenie z poziomu Preliminarza lub rozliczeń podmiotu wychodząc od zdarzenia jeżeli zdarzenie nie będzie wystawione na pracownika.

- W modułach księgowych blokada spowoduje ukrycie w menu Księgowość gałęzi Wynagrodzenia oraz w Dokumentach źródłowych pozycji Listy płac.
- W module Analizy dla włączonego modułu z parametrem
   Pełne menu dla modułu Analizy, przy zaznaczonej
   blokadzie ukryte zostaną w głównym menu pozycja
   Kadry/Płace oraz w Panelu analiz gałąź Kadry i Płace.

Uwaga

- Praca rozproszona wysyłane będą wszystkie zapisy, również te wystawione na pracownika. Dotyczy to także ręcznie wprowadzonych płatności do Preliminarza Płatności. Można zablokować Operatorowi eksport w modelu Pracy rozproszonej zakładając odpowiednią blokadę.
- Eksport raportów kasowych/bankowych do Comarch ERP Klasyka – przez plik kasadokh.txt lub bankdokh.txt. W tej sytuacji należy założyć blokadę do funkcji skryptowych, które realizują ten eksport.

## Rozliczanie wypłat w różnych walutach

Z uwagi na coraz częściej występującą sytuację zatrudniania pracowników poza Polską i wypłacania im wynagrodzeń w walucie obcej (przy zachowaniu polskich przepisów podatkowych i składkowych przy naliczaniu wypłat) wprowadzono w module Kasa/Bank/ Preliminarz płatności zmianę. Dodano funkcję przeliczenia wypłaty (kwoty netto) na inną walutę, niż wynika z dokumentu źródłowego, według kursu aktualnego na dany dzień. Oznacza to, że wypłaty są policzone w walucie PLN, tym samym powstają zdarzenia w walucie PLN, a w Preliminarzu płatności jest możliwość przeliczenia wypłaty na wybraną – przez użytkownika – walutę obcą.

W Konfiguracji programu/Ogólne/Waluty należy dodać waluty, które będą potrzebne do przeliczeń wynagrodzenia. Należy uzupełnić kurs waluty (np. przez import z NBP). Następnie trzeba sprawdzić, czy są naliczone wypłaty. Jeśli nie ma, należy je naliczyć i zamknąć. Po wykonaniu wymienionych czynności, można przejść do modułu Kasa/Bank/ Preliminarz płatności i dokonać zmiany waluty w płatnościach z PLN na inną.

#### Uwaga

Funkcja przeliczania wypłaty na inną walutę dostępna jest tylko dla wypłat o statusie *Zamknięta*. Płatność (w Preliminarzu Płatności) ma status *Do realizacji*. W module Kasa/Bank/ Preliminarz płatności można zmienić walutę na inną niż PLN dla pojedynczej wypłaty lub seryjnie:

- Zmiana waluty na pojedynczej płatności pracownika należy edytować płatność poprzez użycie ikony lupy lub dwukrotnie klikając, przejść na zakładkę [Rozliczenia].
   W polu Waluta rozl. wybrać z rozwijanej listy walutę.
- Seryjna zmiana waluty rozliczenia funkcja działa dla zaznaczonych zdarzeń. Po zaznaczeniu płatności należy nacisnąć prawy klawisz myszy, pojawi się menu kontekstowe i wybieramy opcję Zmień walutę rozliczenia. Pojawi się pytanie, które potwierdzamy TAK, następnie podajemy informacje dotyczące wybranej waluty (innej niż PLN).

#### Uwaga

W przypadku, gdy na dany dzień nie będzie podanego kursu wybranej waluty, należy kurs wprowadzić "ręcznie".

W danej płatności, na zakładce [Rozliczenia], pole Waluta rozliczenia aktywne jest tylko wtedy, gdy w polu Waluta dokumentu wybrano walutę PLN. W przeciwnym wypadku będzie nieaktywne (wyszarzone).

Pole **Waluta rozliczenia** będzie nieaktywne również wtedy, gdy dokument został już rozliczony przynajmniej częściowo.

Po zmianie waluty w płatnościach – wszystkie wydruki płacowe z kwotami płatności: gotówka i ROR drukowane są zawsze w PLN (w walucie systemowej). Dotyczy to wydruków:

- Kwitek wypłaty (oba wydruki z formularza listy płac i z listy Wypłaty pracowników),
- Lista płac skrócona (obydwa j.w.),
- Lista płac szczegółowa (z czasem pracy i bez),
- •Lista ROR,
- Lista wypłat gotówkowych,
- Zestawienia list płac (z formularza listy płac i z listy list płac).

## Współpraca modułów standardowych z modułami w wersji Plus

Moduł *Kasa/Bank* Plus daje dodatkowo możliwość:

- prowadzenia wyceny środków pieniężnych w kasie i na rachunku bankowym (więcej w rozdziale Magazyn walut),
- zakładania zaawansowanych blokad do rejestrów kasowych/bankowych (więcej w rozdziale Zakazy do rejestrów w module Kasa/Bank Plus).
- rozliczania delegacji pracowników (więcej w rozdziale Delegacje).

Magazyn walut może być prowadzony na jednym ze stanowisk przy czym operatorzy logujący się do bazy danych z pobranym modułem *Kasa/Bank* nie będą mogli korzystać z funkcjonalności Magazynu walut, a w szczególności dodawać/usuwać zapisów w rejestrach, które obsługują Magazyn walut.

W przypadku korzystania z funkcjonalności zaawansowanych blokad do rejestrów kasowych/bankowych zalecane jest posiadanie modułu *Kasa/Bank* Plus na wszystkich stanowiskach. W przypadku założenia w module *Kasa/Bank* Plus blokady np. tylko do zmiany zapisów kasowych w danym rejestrze, operator, który pobierze moduł *Kasa/Bank* będzie miał całkowitą blokadę to takiego rejestru.

Współpraca z modułami księgowymi

## Konfiguracja programu

W momencie otwierania nowej bazy tworzona jest domyślna konfiguracja umożliwiająca współpracę modułu księgowego z modułem *Kasa/ Bank*.

Przed rozpoczęciem generowania płatności do zapisów w module księgowym należy jednak skontrolować taką konfigurację programu. z poziomu *Konfiguracji firmy/ Księgowość* otwieramy opcję Płatności do rejestru VAT. z tego poziomu ustalamy:

 Typ dokumentu dla rejestru sprzedaży – oprócz standardowych typów dokumentów w klasie Wpłata warto utworzyć odrębny typ dla zapisów pochodzących bezpośrednio z rejestrów VAT sprzedaży. Przypomnijmy, że dla każdego typu dokumentu ustalany jest odrębny schemat numeracji.

Przykład

Dla wpłat i związanych z rejestrem VAT sprzedaży tworzymy odrębny typ RVS, dla którego schemat numeracji składa się z typu dokumentu, numeru i roku kalendarzowego – RVS/0001/2010, RVS/1234/2010.

 Typ dokumentu dla rejestru zakupów – również ze względu na odrębną numerację warto założyć odrębny typ w klasie
 Wypłata dla zapisów pochodzących z rejestrów VAT zakupów.

Przykład

Dla wypłat związanych z rejestrem VAT tworzymy odrębny typ RVZ, dla którego schemat numeracji składa się z typu dokumentu, numeru i roku kalendarzowego – RVZ/0001/2010, RV/1234/2010.

 Forma płatności dla wpłat częściowych – jeśli zdarzy się, że faktura, pomimo że płatna np. przelewem, jest już częściowo zapłacona, warto tak skonfigurować program, by informacje o tych wpłatach częściowych trafiały do odrębnego rejestru kasowego/ bankowego. Najprościej jest to rozwiązać przy pomocy odrębnej formy płatności, którą powiążemy z osobnym rejestrem kasowym/ bankowym.

Forma ta będzie wykorzystywana jedynie podczas ręcznego generowania płatności dla zapisów pochodzących z wersji wcześniejszej niż 2.00.1, gdzie nie było możliwości automatycznego tworzenia zapisów w Kasie/Banku. Dla zapisów z wersji późniejszych istnieje możliwość dowolnego ustalenia płatności w tabeli płatności.

#### Uwaga

W przypadku generowania płatności dla zapisu w rejestrze VAT – numer dokumentu źródłowego (z pola Dokument na zapisie w rejestrze VAT) przepisywany jest automatycznie:

- w pole Numer na zdarzeniu w Preliminarzu
- w pole Opis na zapisie kasowym (na kwitku KP/KW drukowany jest w polu Za co).

#### Konfiguracja programu/ Kasa i Bank/ Parametry

W konfiguracji modułu *Kasa/Bank* znajduje się parametr decydujący o współpracy z Rejestrami VAT: **Automatyczna rejestracja kasy dla Rejestrów VAT**. Decyduje on o tym, czy w przypadku zapisów wprowadzanych bezpośrednio dla rejestrów VAT (ręcznie lub za pomocą usługi Comarch OCR) płatnych gotówką powinien być automatycznie wprowadzany zapis kasowy do raportu kasowego. Jeżeli:

- Parametr jest zaznaczony w chwili zatwierdzania zapisu płatnego gotówką:
  - automatycznie tworzony jest zapis kasowy,
  - w Preliminarzu pojawia się zdarzenie na kwotę wpłaty o statusie rozliczony całkowicie,
  - zapis w rejestrze jest automatycznie rozliczony

ze zdarzeniem w Preliminarzu.

- Parametr jest niezaznaczony w chwili zatwierdzania zapisu płatnego gotówką w rejestrze VAT:
  - nie jest generowany zapis w raporcie kasowym,
  - w Preliminarzu pojawia się zdarzenie ze statusem nierozliczone,
  - rozliczenie musi zostać wykonane "ręcznie" w chwili wprowadzenia do raportu kasowego/ bankowego odpowiedniego zapisu.

W Konfiguracji firmy/ Kasa i Bank/ Parametry znajduje się parametr Domyślny schemat numeracji dla automatycznych zapisów kasowych. Jeżeli parametr ten zostanie zaznaczony, to przy automatycznych zapisach kasowych/bankowych schemat numeracji dokumentów jest pobierany z Konfiguracji firmy/Kasa i Bank/Dokumenty: KP/KW z kolumny Definicja – KP dla zapisów typu przychód, KW dla zapisów typu rozchód. Seria dla schematu numeracji pobierana jest z rejestru kasowego/bankowego,, tak jak przy "ręcznym" dodawaniu KP/KW.

### Konfiguracja programu/Księgowość/ Parametry

W tym miejscu znajduje się parametr **Generowanie płatności dla ręcznych księgowań na kontach rozrachunkowych**. Jego zaznaczenie spowoduje, że podczas dodawania zapisów na konta rozrachunkowe, bezpośrednio w dziennikach księgowych, użytkownik będzie miał możliwość automatycznego generowania płatności w Preliminarzu przy zapisaniu "ręcznego PK".

## Współpraca z Rejestrami VAT

Współpraca z rejestrami VAT zależy przede wszystkim od ustawienia parametru dotyczącego automatycznego generowania kasy dla zapisów w rejestrze (*Konfiguracja firmy/ Kasa i Bank/ Parametry*). Rozróżnić trzeba kilka przypadków:

Zapis w rejestrze VAT z odroczonym terminem płatności:

•po zatwierdzeniu zapisu powstaje zdarzenie

w Preliminarzu płatności ze statusem *nierozliczone* – *do realizacji,* 

 jeśli zmieniona zostanie kwota w rejestrze VAT – zmianie ulega również kwota na zdarzeniu w Preliminarzu.

#### Zapis w rejestrze VAT rozliczony przez użytkownika:

- dopóki dokument w rejestrze VAT nie jest rozliczony, nie ma ograniczeń co do wprowadzanych na nim zmian,
- jeśli dokument został już rozliczony przez użytkownika z poziomu modułu Kasa/Bank, wtedy:
  - zmiana kwoty jest możliwa w takim zakresie, że kwota dokumentu nie może być mniejsza niż kwota już rozliczona,

#### Uwaga

Powyższe ograniczenie nie dotyczy dokumentów, do których zapis kasowy powstał automatycznie w chwili ich zatwierdzenia..

 w przypadku zmiany kontrahenta – zmieniony zostaje kontrahent na zdarzeniu w Preliminarzu, natomiast na zapisie kasowym pozostaje bez zmian.

#### Zapis w rejestrze VAT płatny gotówką (parametr nieaktywny):

- po zatwierdzeniu zapisu powstaje zdarzenie w Preliminarzu Płatności ze statusem nierozliczone – do realizacji, podobnie jak w przypadku płatności z odroczonym terminem,
- jeśli zmienione zostaną dane na dokumencie w rejestrze
   VAT zmianie ulegają również dane na zdarzeniu w Preliminarzu.

#### Zapis w rejestrze VAT płatny gotówką (parametr aktywny)

- Po zatwierdzeniu zapisu w rejestrze VAT automatycznie generowany jest zapis w Kasie/Banku
- Numer zapisu kasowego jest nadany zgodnie ze schematem zdefiniowanym w Konfiguracja programu/ Księgowość/ Płatności do rejestru VAT. Jako numer obcy wpisywany

jest numer z dokumentu w rejestrze VAT.

- Warunkiem jest otwarty raport obejmujący datę z jaką ma powstać zapis kasowy. Jeżeli dla danego rejestru nie ma jeszcze raportu za odpowiedni okres, przy zapisywaniu takiego dokumentu w rejestrze VAT pojawia się pytanie Brak otwartego raportu, do którego można dodać zapis. Czy otworzyć nowy raport?. Po zaakceptowaniu odpowiedni raport zostaje otworzony.
- W Preliminarzu powstaje zdarzenie, które jest automatycznie rozliczane z zapisem kasowym.
- Zmiany na dokumencie w rejestrze VAT są wtedy ograniczone:
  - jeśli raport kasowy, w którym powstał zapis, jest otwarty – zmiana jest możliwa. W chwili zmiany informacji na dokumencie w rejestrze VAT zmiany są automatycznie wprowadzane na skojarzonym zdarzeniu w Preliminarzu i zapisie w rejestrze kasowym
  - jeśli raport, w którym powstał zapis, jest zamknięty – program pozwala na zmianę jedynie takich pól jak: data deklaracji VAT-7, czy rodzaj transakcji. Inne zmiany są możliwe jedynie po otwarciu raportu kasowego.

#### Informacje dodatkowe:

W przypadku importu zapisów z programów **Comarch ERP Klasyka** należy pamiętać, że podczas importu pomijana jest informacja o wpłatach częściowych. Całość kwoty deklarowana jest odpowiednio do zapłaty w formie zadeklarowanej na dokumencie w programie **Comarch ERP Klasyka**. Informacje o wpłatach częściowych powinny zostać uzupełnione "ręcznie".

Przykład

Na fakturze w programie Firma++ jako formę płatności wybrano przelew, jednak częściowo zapłacono ją gotówką. W chwili importu w rejestrach VAT dokument pojawi się w całości płatny przelewem w terminie określonym na dokumencie w FPP. W przypadku importu zapisów z programów **Comarch ERP Klasyka**  dla zapisów płatnych gotówką automatycznie proponowana jest forma płatności gotówka predefiniowana w programie. Jest to ważne ze względu na rejestr kasowy skojarzony z tą formą płatności (w chwili zatwierdzenia dokumentu będą do niego trafiać zapisy kasowe).

Jeśli faktura jest wystawiana z poziomu modułu sprzedaży systemu **Comarch ERP Optima** – to w chwili jej zatwierdzenia automatycznie tworzone jest zdarzenie w Preliminarzu oraz zapis kasowy, które zostają ze sobą rozliczone. Dlatego po przeniesieniu takiej faktury do rejestru VAT program nie generuje ponownie płatności.

### Daty zapisów i terminy płatności w Rejestrach VAT

W Konfiguracji firmy/ Kasa i Bank/ Daty dokumentów istnieje możliwość ustalenia parametrów, które odpowiadają za daty dla zapisów kasowych oraz terminy płatności dla zdarzeń w Preliminarzu. Parametry są wykorzystywane podczas rejestrowania dokumentów w Rejestrach VAT.

W przypadku parametrów dotyczących **terminu płatności** użytkownik ma możliwość ustalenia, która data powinna być podstawą do wyliczania terminu płatności:

- FA, PA termin może być wyliczany od daty wystawienia lub daty sprzedaży. Parametr jest wykorzystywany podczas wprowadzania dokumentów do Rejestrów VAT (oraz wystawiania faktur i paragonów w module Faktury).
- FZ w przypadku faktur kosztowych wprowadzanych w Rejestrach VAT termin płatności może być wyliczany od daty wpływu, daty wystawienia lub daty zakupu. Warto pamiętać, że parametr jest również wykorzystywany podczas wprowadzania faktur zakupu w module Faktury.

W przypadku **płatności gotówkowych**, gdzie w raporcie kasowym powinien powstać odpowiedni zapis KP/ KW, istnieje możliwość zdefiniowania, z jaką datą powinien być do raportu dopisywany: **Data zapisu kasowego przy zapisie FA** – zapis KP, tworzony automatycznie w chwili zatwierdzania faktury sprzedaży, może być generowany z datą wystawienia faktury lub z datą sprzedaży.

Oprócz faktur sprzedaży parametr obowiązuje również podczas wprowadzania zapisów w Rejestrze VAT sprzedaży. Należy pamiętać, że zapisy KP i KW są automatycznie tworzone w raportach kasowych tylko wtedy, gdy w Konfiguracji firmy/ Kasa i Bank/ Parametry aktywny jest parametr **Automatyczna generacja kasy dla rejestrów VAT.** Jeśli parametr będzie odznaczony – wprowadzenie dokumentu w rejestrze VAT zawsze spowoduje powstanie planowanej płatności w Preliminarzu (niezależnie od formy i terminu płatności).

**Data zapisu kasowego przy zapisie FZ** – zapis KW tworzony w chwili zatwierdzania faktury zakupu może być generowany z datą wpływu, datą wystawienia dokumentu lub datą zakupu.

Podobnie jak w przypadku Faktur Sprzedaży – aktywny powinien być parametr **Automatyczna generacja kasy dla rejestrów VAT.** 

Data zdarzenia w Preliminarzu dla FZ – parametr jest wykorzystywany podczas tworzenia zdarzenia w Preliminarzu do określenia Daty dokumentu. W zależności od tego, którą datę wybierze użytkownik (data wpływu, data zakupu, data wystawienia) – jako data zdarzenia będzie proponowana odpowiednia data wprowadzona na fakturę kosztową.

Data zdarzenia w Preliminarzu dla FS/WKA, PA – parametr jest wykorzystywany podczas tworzenia zdarzenia w Preliminarzu do określenia Daty dokumentu. W zależności od tego, którą datę wybierze użytkownik (data wystawienia, data sprzedaży) – jako data zdarzenia będzie proponowana odpowiednia data wprowadzona na fakturę przychodową.

Uwaga Dla wszystkich dokumentów istnieje możliwość takiego ustawienia, by zapis kasowy był zawsze generowany z datą obowiązującą podczas wyliczania terminu płatności. Takie ustawienie parametru zapobiega sytuacji, gdy termin płatności widoczny na dokumencie jest inny (wyliczany np. wg daty wystawienia), natomiast zapis KP tworzony jest z inną datą (np. sprzedaży).

## Współpraca z Ewidencją dodatkową

Współpraca przebiega w sposób analogiczny jak w przypadku Rejestrów VAT, z małymi wyjątkami:

- O automatycznym tworzeniu zapisu kasowego dla dokumentu płatnego gotówką decyduje parametr w Konfiguracji programu/ Kasa i Bank/ Parametry: Automatyczna generacja kasy dla ewidencji dodatkowej.
- Zapis kasowy, który powstaje automatycznie w chwili zatwierdzenia dokumentu w Ewidencji dodatkowej ma numer zgodny z numerem dokumentu.

Pozostałe zasady są takie same jak w przypadku Rejestrów VAT.

## Daty zapisów i terminy płatności w Ewidencji dodatkowej

W Konfiguracji firmy/ Kasa i Bank/ Daty dokumentów można ustalić parametry, które odpowiadają za daty na zapisach kasowych oraz terminy płatności dla zdarzeń w Preliminarzu.

W przypadku parametrów dotyczących **terminu płatności** użytkownik ma możliwość ustalenia, która data powinna być podstawą do wyliczania terminu płatności:

**Ew. dodatkowa** – podczas wprowadzania zapisów w Ewidencji dodatkowej przychodów i kosztów istnieje możliwość takiej konfiguracji programu, by termin płatności był liczony od daty wystawienia, daty operacji lub daty zapisu.

W przypadku **płatności gotówkowych**, gdzie w raporcie kasowym powinien powstać odpowiedni zapis KP/ KW, istnieje możliwość zdefiniowania, z jaką datą powinien być do raportu dopisywany. Odpowiada za to ustawienie parametru **Data zapisu kasowego dla** ewidencji dodatkowej. Dokument KP/ KW generowany podczas zatwierdzania dokumentu w Ewidencji dodatkowej przychodów/ kosztów może być tworzony w raporcie z datą wystawienia, datą zapisu lub datą operacji.

Należy pamiętać, że powstanie płatności dla zapisu wprowadzonego w Ewidencji dodatkowej jest uzależnione od zaznaczenia parametru **Generowanie płatności** podczas wprowadzania dokumentu (bezpośrednio na formularzu). Jeśli parametr jest aktywny – w chwili zatwierdzania dokumentu powstanie zapis w Kasie/Banku, jeśli nie jest aktywny – zapisanie dokumentu nie będzie miało żadnych konsekwencji w module kasowym.

#### Uwaga

Dla wszystkich dokumentów istnieje możliwość takiego ustawienia, by zapis kasowy był zawsze generowany z datą obowiązującą podczas wyliczania terminu płatności. Takie ustawienie parametru zapobiega sytuacji, gdy termin płatności widoczny na dokumencie jest inny (wyliczany np. wg daty wystawienia), natomiast zapis KP tworzony jest z inną datą (np. sprzedaży).

### Powiązanie dekretów księgowych z Preliminarzem

W programie istnieje możliwość generowania płatności w Preliminarzu podczas dodawania dekretów księgowych na konta rozrachunkowe. Jeżeli użytkownik wybierze na formularzu pozycji zapisu księgowego opcję **Generowanie płatności**, wówczas w Preliminarzu powstaje płatność dla kontrahenta wskazanego na zapisie księgowym wg następujących zasad:

- Definicja dokumentu jeśli księgowanie jest na stronę Wn i kwota jest dodatnia lub księgowanie jest na stronę Ma i kwota jest ujemna, pobieramy z konfiguracji domyślny typ dokumentu KP, w przeciwnym wypadku pobieramy domyślny typ dokumentu KW.
- Podmiot dla kont rozrachunkowych słownikowych pobierany

jest ze słownika konta, dla kont rozrachunkowych niesłownikowych w pierwszej kolejności ze słownika konta, jeżeli jest ono nie uzupełnione, to z nagłówka PK, w innym przypadku jest ustawiany kontrahent !Nieokreślony!.

- Rejestr pobierany jest na podstawie formy płatności (z uwzględnieniem księgowań walutowych).
- Kwota, waluta, typ kursu, kurs, kategoria, numer obcy, data, forma płatności, termin – pobierane są z elementu dekretu.
- Status ustawiany jest jako Nie rozliczono.
- Dopuszczalna zwłoka na podstawie informacji z karty kontrahenta.
- Stan do realizacji.

# Generowanie płatności dla dokumentów bilansu otwarcia

Podobnie jak w przypadku dekretów księgowych wprowadzanych w dziennikach księgowych, również w przypadku wprowadzania dokumentu B0 istnieje możliwość generowania zdarzeń w Preliminarzu Płatności. Aby skorzystać z takiej możliwości, w pierwszej kolejności powinno zostać zaznaczone pole Generowanie płatności dla bilansu otwarcia na kontach rozrachunkowych, znajdujące się w Konfiguracji firmy/ Księgowość/ Księgowość kontowa.

Następnie, dodając nową pozycję na Dokumencie BO, należy skorzystać z opcji **Dodanie pozycji przez formularz**.

Na formularzu pozycji zapisu księgowego konieczne jest:

- Wypełnienie konta kontrahenta, dla którego zostanie wygenerowana płatność w Preliminarzu,
- Zaznaczenie pola Generowanie płatności,
- Określenie formy płatności i przewidywanego terminu realizacji płatności.

| Pozycja zapisu księg                                                     | gowego - zostanie zmieniona —                       | × |
|--------------------------------------------------------------------------|-----------------------------------------------------|---|
| Konto         Data:         Dokument źródłowy:         Waluta:       PLN |                                                     | × |
| Kwota Wn<br>Kwota Ma                                                     | 1 000,00 PLN 🛓                                      |   |
| Rozrachunek                                                              | Termin:                                             |   |
| Generowanie płatnośc                                                     | i Forma płatności: gotówka 🔻 Termin: 🔻 31.12.2016 📥 |   |

Pozycja dokumentu BO z generowaniem płatności

W momencie zapisywania dokumentu BO, w Preliminarzu dodane zostanie automatycznie nowe zdarzenie, na którym jako konto przeciwstawne pojawi się konto z pozycji BO. Umożliwi to łatwiejszą kontrolę kwot znajdujących się w Preliminarzu oraz na Bilansie otwarcia.

Sposób generowania płatności jest analogiczny jak w przypadku **Generowania płatności** dla dekretów "ręcznych".

## Automatyczne rozliczenia i rozrachunki

W Konfiguracji Firmy/ Księgowość/ Księgowość kontowa dostępny jest parametr Automatyczne rozliczenia i rozrachunki. Po jego zaznaczeniu będą automatycznie łączone rozliczenia prowadzone w module Kasa/Bank z rozrachunkami dokonywanymi na kontach księgowych w module Księga Handlowa lub Księga Handlowa Plus.

Rozliczenie w module Kasa/Bank skutkować będzie rozrachunkiem w module Księga Handlowa lub Księga Handlowa Plus i analogicznie rozrachunek w module Księga Handlowa lub Księga Handlowa Plus skutkować będzie rozliczeniem w module Kasa/Bank.

W celu ułatwienia sprawdzania jakie rozliczenia są powiązane z którymi rozrachunkami, w menu głównym z poziomu *Listy zapisów*  kasowych/bankowych, Preliminarza płatności, formularza zapisu kasowego/bankowego i formularza płatności dostępna jest ikona

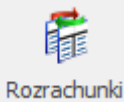

odwołująca do Listy rozrachunków związanych z rozliczeniami.

Dokładniejszy opis funkcjonalności dostępny jest <u>tutaj.</u>

## Wielozakładowość

W przypadku firm wielozakładowych (z wybranym w *Konfiguracji Firmy/ Księgowość/ Parametry* rodzajem księgowości: **Księga Podatkowa** i zaznaczonym parametrem **Firma wielozakładowa** na niektórych formularzach jest możliwość przypisania zakładu.

Na liście różnic kursowych, różnic kursowych magazynu walut oraz delegacji w menu kontekstowym (pod prawym klawiszem myszy) dostępna jest opcja **Ustaw zakład**. Opcja ta jest dostępna również na *liście zapisów kasowych/bankowych* zarówno w menu kontekstowym, jak i pod ikoną operacji seryjnych. Opcja *Ustaw zakład* umożliwia seryjne przypisanie/zmianę zakładu na zaznaczonych i niezaksięgowanych dokumentach.

Podczas dodawania nowego zapisu kasowego/bankowego podpowiadany jest zakład domyślny. Jeżeli zapis powstanie podczas pojedynczego lub seryjnego rozliczania w *Preliminarzu płatności* wygenerowanej do dokumentu źródłowego, to na formularz zapisu przenosi się zakład wybrany na dokumencie źródłowym. Jeśli płatność nie posiada dokumentu źródłowego to na zapis trafia zakład domyślny.

W przypadku rozliczeń seryjnych zbiorczych pole dotyczące zakładu pozostaje puste.

W przypadku wykorzystanie opcji *Rozlicz* dostępnej na liście faktur w module Handel zapis wygenerowany zostanie na zakład domyślny.

Jeżeli zapis kasowy powstanie automatycznie do dokumentu w

Rejestrze VAT, Ewidencji dodatkowej lub listy wynagrodzeń to na formularz zapisu przeniesie się zakład wybrany na dokumencie źródłowym.

Dokładniejszy opis funkcjonalności dostępny jest w podręczniku do modułu *Księga Handlowa*.

# Dokumenty w walucie obcej – scenariusze

## Rozliczenie Faktury Sprzedaży

- Wystawiamy Fakturę Sprzedaży na kwotę 100 EURO płatną przelewem. W dniu wystawienia FS obowiązywał kurs 1 EURO = 4 PLN, tak więc wartość faktury w złotówkach to 400 PLN. Powstaje odpowiednie zdarzenie w Preliminarzu.
- Po pewnym czasie otrzymaliśmy zapłatę za fakturę 100 EURO. W tym dniu jednak obowiązywał kurs 4.05 PLN i taki zapis został wprowadzony do raportu bankowego. Wartość zapisu w złotówkach to 405 PLN.
- Rozliczamy ze sobą zapis i zdarzenie w Preliminarzu.
   Rozliczana kwota w EURO jest taka sama, jednak wartość
   w PLN dla obu dokumentów jest różna. Program automatycznie wyliczy różnicę kursową na kwotę 5 PLN.

## Rozliczenie Faktury Zakupu

 Otrzymaliśmy Fakturę Zakupu na kwotę 400 EURO płatną przelewem. W dniu wpływu FZ obowiązywał kurs 1 EURO = 4 PLN, tak więc wartość faktury w złotówkach to 1600 PLN. Powstaje odpowiednie zdarzenie planujące rozchód w Preliminarzu.

- Płacimy część kwoty 100 EURO. Wprowadzamy zapis KW na kwotę 100 EURO, ale w dniu zapłaty obowiązywał już kurs 1 EURO = 4.05 PLN. Rozliczamy zapis (całkowicie) i zdarzenie (częściowo).
- Program wyliczy różnicę kursową na kwotę -5 PLN (100 x 4 - 100 x 4.05 = - 5).

## Księgowanie różnic kursowych do modułu Księga Podatkowa

W przypadku współpracy z modułem Księga Podatkowa istnieje możliwość zaksięgowania różnic kursowych do różnych kolumn księgi. Na formularzu różnicy kursowej widoczne jest pole, służące do określenia kolumny KP. Pole to, do chwili zaksięgowania, jest edytowalne i może podlegać modyfikacji.

- Na dodatnich różnicach kursowych automatycznie podstawiana jest kolumna 8.Pozostałe, natomiast na ujemnych różnicach kursowych kolumna 13.Inne.
- Program rozpoznaje, czy dana różnica ma zwiększać przychód. Jeśli użytkownik zmieni na Formularzu różnicy uzupełnioną przez program kolumnę księgi z przychodowej na kosztową, to różnica zostanie zaksięgowana w kwocie ujemnej, która pomniejszy koszty i odwrotnie w przypadku różnicy, która ma pomniejszać przychód.
- Program rozpoznaje, czy dana różnica ma zwiększać rozchód, jeśli użytkownik zmieni na Formularzu różnicy uzupełnioną przez program kolumnę księgi z kosztowej na przychodową, to różnica zostanie zaksięgowana w kwocie ujemnej, która pomniejszy odpowiednio przychody i odwrotnie w przypadku różnicy, która ma pomniejszać rozchód.